MANUAL DE USO

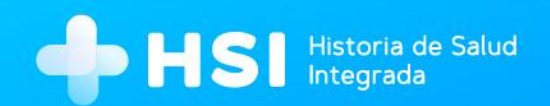

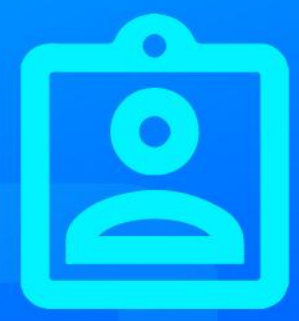

# MÓDULO 4 Ambulatorio

Profesional de la Salud (No Personal de Especialidad Médica)

Versión 1.11.0

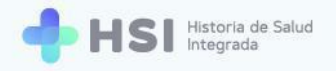

# Atención Ambulatoria - Historia Clínica Electrónica

# Perfil Profesional de la Salud (No Personal de Especialidad Médica)

## Índice

| Presentación                                                                  | 4  |
|-------------------------------------------------------------------------------|----|
| ¿Qué funcionalidades ofrece nuestra Historia Clínica Electrónica?             | 4  |
| Bus de interoperabilidad                                                      | 4  |
| Acceso a la plataforma. Consulta y edición de la Historia Clínica Electrónica | 6  |
| Componentes de la Historia Clínica Electrónica                                | 11 |
| A. Resumen de Historia Clínica                                                | 16 |
| B. Vacunas                                                                    | 17 |
| C. Problemas                                                                  | 22 |
| PROBLEMAS ACTIVOS                                                             | 23 |
| PROBLEMAS CRÓNICOS                                                            | 29 |
| PROBLEMAS DE INTERNACIÓN                                                      | 35 |
| HISTÓRICO DE EVOLUCIONES                                                      | 37 |
| D. Órdenes y prescripciones                                                   | 42 |
| MEDICACIÓN                                                                    | 43 |
| Filtros                                                                       | 43 |
| Descargar una receta                                                          | 47 |
| ESTUDIOS                                                                      | 49 |
| Filtros                                                                       | 49 |
| Descargar una orden                                                           | 52 |
| Ver resultados                                                                | 54 |
| Nueva consulta en la Historia Clínica de una persona                          | 59 |
| MOTIVO DE CONSULTA                                                            | 62 |

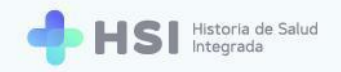

| PROBLEMAS               | 67 |
|-------------------------|----|
| DATOS ANTROPOMÉTRICOS   | 70 |
| ANTECEDENTES FAMILIARES | 71 |
| MEDICACIÓN HABITUAL     | 75 |
| PROCEDIMIENTOS          | 79 |
| SIGNOS VITALES          | 83 |
| ALERGIAS                | 85 |
| EVOLUCIÓN               | 88 |

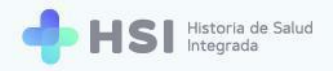

# Presentación

La Historia Clínica Electrónica de HSI permite consultar, gestionar y documentar todos los elementos relevantes en la atención de la persona. Reúne un conjunto de documentos virtuales con datos, valoraciones e informes de diversa índole sobre la situación y la evolución clínica de la persona a lo largo del proceso asistencial, articulando las distintas actividades sanitarias que se generan a partir de la atención.

La información completa de una persona consultante sobre sus atenciones, diagnósticos, vacunas, alergias, estudios realizados y demás, se encuentra centralizada y ordenada para su acceso.

La interoperabilidad del sistema, su arquitectura y diseño habilitan a que la recopilación de información trascienda al establecimiento donde se han generado los datos, de manera que se pueda compartir, reunir y poner a disposición la persona y del equipo sanitario en los próximos encuentros asistenciales.

### ¿Qué funcionalidades ofrece nuestra Historia Clínica Electrónica?

- Ingreso de notas de evolución sobre la visita de consulta o asistencial.
- Ingreso de variables objetivables: valores de signos vitales y antropometría.
- Consulta de la medicación que consume la persona.
- Registro de inmunizaciones que abarquen el historial de vacunación de la persona consultante.
- Registro de alergias.
- Visualización de lista de problemas de salud con los registros asociados a estos.

Este módulo está conectado con otros módulos de HSI. Por ejemplo, con el fin de lograr un abordaje integral de salud de quien consulta, la información de su atención ambulatoria se interrelaciona con la de su internación.

#### Bus de interoperabilidad

HSI cuenta con la posibilidad de consultar la historia clínica externa de quien consulta a través de un Bus de interoperabilidad que articula los contenidos y la comunicación entre los dominios que registran

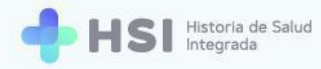

información de salud en el país. La consulta de la historia clínica externa se realiza sobre los establecimientos o dominios pertenecientes a la Red Nacional de Salud en los cuales la persona tuvo un registro de federación.

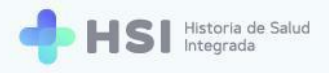

## Acceso a la plataforma. Consulta y edición de la Historia Clínica Electrónica

1. Ingrese a la plataforma con su usuario y clave.

|     | Ingrese<br>Correo electrónico<br>damin@example.com<br>Clave<br>*****<br>No soy un robot<br>*****<br>No soy un robot<br>*****<br>NORESAR |
|-----|----------------------------------------------------------------------------------------------------|
| Min | isterio de Salud                                                                                                    |
| Pre | sidencia de la Nación placema                                                                                                    |

2. En la pantalla de inicio haga clic en el botón **Instituciones** del menú lateral izquierdo.

| = 🕂 HS        | SI Historia de Salud<br>Integrada |                                                                     |                      |
|---------------|-----------------------------------|---------------------------------------------------------------------|----------------------|
|               |                                   | Instituciones                                                       |                      |
| (2) Mi cuenta |                                   | Tiene acceso a la siguiente institución:<br>image: Mospital ABC     |                      |
| ტ             |                                   | Meinsterio de Salud<br>Presidencia de Salud<br>Presidencia de Salud | <b>HSI</b> V. 1.11.0 |

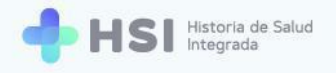

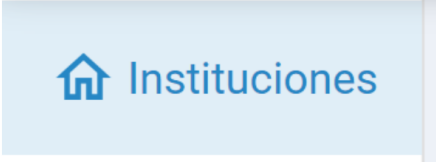

3. Cliquee el nombre de su establecimiento. En este ejemplo usamos "Hospital ABC".

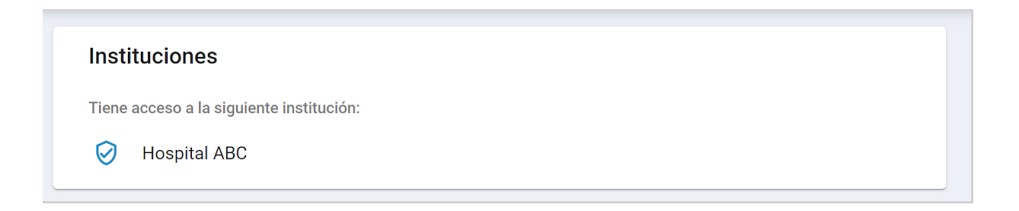

**4.** Visualizará la siguiente pantalla.

| = 🕂 HSI                                | Historia de Salud<br>Integrada                             |
|----------------------------------------|------------------------------------------------------------|
| ☆ Instituciones                        |                                                            |
| 🖧 Historia Clínica                     | Hospital ABC<br>Institución                                |
| Internación                            |                                                            |
| 🛱 Gestión de turnos                    |                                                            |
| 🛨 Guardia                              |                                                            |
| Mi cuenta                              |                                                            |
|                                        |                                                            |
|                                        |                                                            |
|                                        |                                                            |
|                                        |                                                            |
|                                        |                                                            |
| Hospital ABC<br>CIUDAD DE BUENOS AIRES | Ministerio de Salud<br>Presidence de la Nación<br>Diadorna |
|                                        |                                                            |

5. Haga clic en el botón Historia Clínica del menú lateral izquierdo.

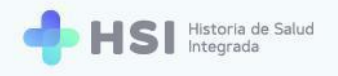

## 🖧 Historia Clínica

6. Accederá a la pantalla de búsqueda de la persona consultante.

| = 🕂 HSI             | Historia de Salud<br>Integrada    |
|---------------------|-----------------------------------|
|                     | Historia Clínica                  |
| ዿ Historia Clínica  | Complete los campos deseados      |
| 🖹 Internación       | Tipo de documento Nº de documento |
| 🛗 Gestión de turnos |                                   |
| 🛨 Guardia           | Sexo Femenino O Masculino         |
| (2) Mi cuenta       | Nombres                           |
| C                   | Primer nombre Otros nombres       |
|                     | Apellidos                         |
|                     | Primer apellido Otros apellidos   |
|                     |                                   |
|                     | Fecha de nacimiento               |
|                     | Buscar                            |

 Complete los campos con la información de la persona. Debe ingresar al menos un filtro de búsqueda. En el ejemplo ingresamos el tipo y número de documento y el sexo. Luego haga clic en el botón Buscar ubicado en el extremo inferior.

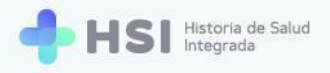

| = 🕂 HSI                    | Historia de Salud<br>Integrada    |                                  |
|----------------------------|-----------------------------------|----------------------------------|
| ☆ Instituciones            | Historia Clínica                  |                                  |
| <b>ଥି</b> Historia Clínica | Complete los campos deseados      |                                  |
| 🖹 Internación              | Tipo de documento Nº de documento |                                  |
| 🛱 Gestión de turnos        | DNI                               |                                  |
| 🛨 Guardia                  | Sexo Femenino 💿 Masculino         |                                  |
| Mi cuenta                  | Nombres                           |                                  |
| 0                          | Primer nombre Otros nombres       |                                  |
|                            | Apellidos                         |                                  |
|                            | Primer apellido Otros apellidos   |                                  |
|                            | Fecha de nacimiento               |                                  |
|                            | Buscar                            |                                  |
|                            |                                   |                                  |
|                            |                                   |                                  |
| Hospital ABC               |                                   | 🖏 Ministerio de Salud 🛛 👗 🚛      |
| CIUDAD DE BUENOS AIRES     |                                   | Presidencia de la Nación pladema |
| U                          |                                   |                                  |
|                            |                                   |                                  |
|                            |                                   |                                  |
|                            |                                   |                                  |
|                            | Buscar                            |                                  |

8. Los resultados de búsqueda se mostrarán en la parte inferior de la página. Allí verá el listado de coincidencias.

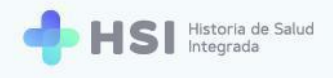

| =                 |             | itoria de Salud<br>egrada |                 |         |                    |         |                                              |                                                    |            |          |     |       |
|-------------------|-------------|---------------------------|-----------------|---------|--------------------|---------|----------------------------------------------|----------------------------------------------------|------------|----------|-----|-------|
| <b>企</b> Institue | ciones      | DNI -                     |                 |         |                    |         |                                              |                                                    |            |          |     | ſ     |
| දි Histori        | ia Clínica  | 🔵 Femenino 💿 Masculi      | no              |         |                    |         |                                              |                                                    |            |          |     |       |
| 🗐 Interna         | ación       | Nombres                   | Observations.   |         |                    |         |                                              |                                                    |            |          |     |       |
| 📛 Gestió          | n de turnos | Apellidos                 | Otros nombres   |         |                    |         |                                              |                                                    |            |          |     |       |
| 🕂 Guardi          | a           | Primer apellido           | Otros apellidos |         |                    |         |                                              |                                                    |            |          |     |       |
| (2) Mi cue        | enta        | Fecha de nacimiento       | Ē               |         |                    |         |                                              |                                                    |            |          |     |       |
|                   |             | Buscar                    |                 |         |                    |         |                                              |                                                    |            |          |     |       |
|                   |             | Resultados de la b        | úsqueda         |         |                    |         |                                              |                                                    |            |          |     |       |
|                   |             | ID Paciente               | Nro. Documento  | Nombre  | Apellido           | F. Nac  |                                              | Sexo                                               |            |          |     |       |
|                   |             | 479                       |                 |         |                    |         |                                              | Masculino                                          |            | Ver      |     |       |
|                   |             |                           |                 |         |                    |         |                                              | Items por página 1 1 - 1 c                         | ie 1  < <  | > >      |     |       |
|                   |             |                           |                 |         |                    |         |                                              |                                                    |            |          |     |       |
| Hospit            | al ABC      |                           |                 | A Minim |                    | *       |                                              | FN                                                 |            |          |     |       |
| CIUDAD DE BI      | UENOS AIRES |                           |                 | Presid  | encia de la Nación | pladema | Vertreenidad Naciona<br>de la Previncia de B | a <b>lan 1 4</b><br>al del Centro<br>Nuenos Alivas |            | HSI V. 1 |     |       |
|                   |             |                           |                 |         |                    |         |                                              |                                                    |            |          |     | <br>× |
|                   | Resultad    | los de la búsqued         | а               |         |                    |         |                                              |                                                    |            |          |     |       |
|                   | ID Paciente | Nro. Docur                | nento           | Nombre  | Apellido           | F. Nac  |                                              | Sexo                                               |            |          |     |       |
|                   | 479         | _                         |                 |         | _                  |         |                                              | Masculino                                          |            |          | Ver |       |
|                   |             |                           |                 |         |                    |         |                                              | Items por página 1                                 | 1 - 1 de 1 | < <      | > > |       |
|                   |             |                           |                 |         |                    |         |                                              |                                                    |            |          |     |       |

 Para seleccionar a la persona consultante, debe hacer clic en el botón Ver ubicado en el extremo derecho de la fila correspondiente a la persona.

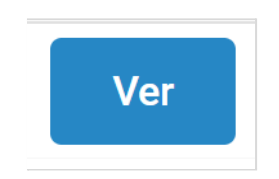

**10.** Accederá a la ficha de datos personales.

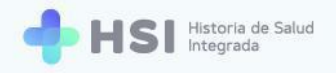

| = 🔶 HSI                                | fistoria de Salud<br>ntegrada                            |
|----------------------------------------|----------------------------------------------------------|
| ✿ Instituciones                        |                                                          |
| کر Historia Clínica                    | HISTORIA CLÍNICA                                         |
| Internación                            |                                                          |
| 🛱 Gestión de turnos                    | Estado: Permanente                                       |
| 🛨 Guardia                              | ID<br>Masculino · 79 años                                |
| (2) Mi cuenta                          | Información Personal                                     |
|                                        | Documento CUIL/CUIT<br>DNI Sin Información               |
|                                        | Domicílio Fecha de Nacimiento<br>Sin Información         |
|                                        | Email Nro de teléfono<br>Sin Información Sin Información |
|                                        | Cobertura                                                |
| -                                      | 0.S.P. BUENOS AIRES (IOMA)                               |
| Hospital ABC<br>CIUDAD DE BUENOS AIRES |                                                          |
| ڻ<br>ا                                 |                                                          |

**11.** Para ingresar a la Historia Clínica, haga clic en el botón ubicado en el margen superior izquierdo.

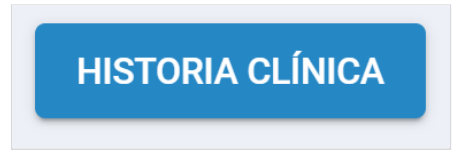

En la próxima sección se presentará la Historia Clínica Electrónica y sus componentes.

## Componentes de la Historia Clínica Electrónica

A los fines de conocer los elementos que la componen, usaremos de ejemplo una historia clínica sin contenido.

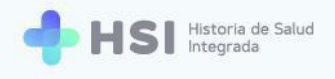

| = 🕂 HSI 🗄                              | storia de Salud<br>tegrade                                      |
|----------------------------------------|-----------------------------------------------------------------|
|                                        | Historia Clínica                                                |
| 🖧 Historia Clínica                     |                                                                 |
| Internación                            | ID ID                                                           |
| 🗎 Gestión de turnos                    | Masculino · 79 años                                             |
| 🛨 Guardia                              |                                                                 |
| Mi cuenta                              | VER HISTORIA CLINICA EXTERNA NInguna *                          |
|                                        | Problemas Problemas Ódrdenes y prescripciones                   |
|                                        | Resumen de historia clínica                                     |
|                                        | Problemas/Antecedentes         ① Antecedentes familiares        |
|                                        | No hay información para mostrar No hay información para mostrar |
|                                        | 🔁 Medicación habitual                                           |
| Hospital ABC<br>CIUDAD DE BUENOS AIRES | No hay información para mostrar No hay información para mostrar |
| Ċ                                      | 🕆 Información antropométrica 💛 Signos vitales                   |

 En la parte superior podrá ver los datos personales de quien consulta y el botón para iniciar una Nueva Consulta.

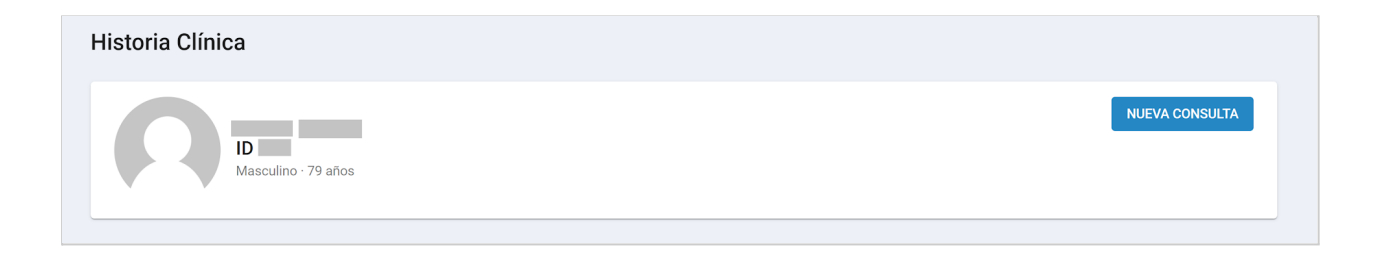

2. En la sección inferior de la pantalla encontrará la información de salud.

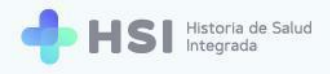

|            |                      |                  |               | VER HISTORIA CLÍNICA EXTERNA Ninguna |  |
|------------|----------------------|------------------|---------------|--------------------------------------|--|
| RESUMEN    | T VACUNAS            | PROBLEMAS        | 🗂 ÓRDENES Y F | / PRESCRIPCIONES                     |  |
| Resumen de | historia clínica     |                  |               |                                      |  |
| Problem    | mas/Antecedentes     |                  |               | ① Antecedentes familiares            |  |
|            | No hay informad      | ión para mostrar |               | No hay información para mostrar      |  |
| 🗟 Medica   | ación habitual       |                  |               | 🕀 Alergias                           |  |
|            | No hay informad      | ión para mostrar |               | No hay información para mostrar      |  |
| ÷ Inform   | ación antronomátrica |                  |               |                                      |  |

- 3. Esta información de salud se encuentra organizada en cuatro pestañas:
  - a. Resumen.
  - b. Vacunas.
  - C. Problemas.
  - d. Órdenes y prescripciones.
- 4. Para acceder a cada una, haga clic sobre el nombre de la pestaña.

| RESUMEN | TVACUNAS | PROBLEMAS | C ÓRDENES Y PRESCRIPCIONES |
|---------|----------|-----------|----------------------------|
|         |          |           |                            |

**5.** En el **Resumen** de historia clínica podrá ver los problemas/antecedentes, la medicación habitual, la información antropométrica, los antecedentes familiares, alergias y signos vitales.

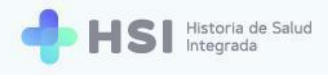

|              |                     | PROBLEMAS        | ORDENES Y | PRESCRIPCIONES                                             |                                                                 |
|--------------|---------------------|------------------|-----------|------------------------------------------------------------|-----------------------------------------------------------------|
| Resumen de h | nistoria clínica    |                  |           |                                                            |                                                                 |
| () Problem   | as/Antecedentes     |                  |           | () Antecedentes familiare                                  | es                                                              |
|              | No hay informac     | ión para mostrar |           | No hay                                                     | información para mostrar                                        |
| 🖾 Medicad    | ción habitual       |                  |           | 庄 Alergias                                                 |                                                                 |
|              | No hay informac     | ión para mostrar |           | No hay                                                     | información para mostrar                                        |
| 🕇 Informa    | ción antropométrica |                  |           | Signos vitales                                             |                                                                 |
|              | No hay informac     | lón para mostrar |           | Tensión arterial sistólica<br>Último resultado<br>Anterior | Tensión arterial diastólica     Último resultado     Anterior - |
|              |                     |                  |           | Frecuencia cardíaca<br>Último resultado<br>Anterior        | Frecuencia respiratoria<br>Útimo resultado<br>- Anterior -      |
|              |                     |                  |           | Temperatura<br>Último resultado<br>Anterior                | Saturación de oxígeno<br>Último resultado<br>- Anterior -       |
|              |                     |                  |           |                                                            |                                                                 |

 En Vacunas se mostrará el historial de inoculaciones de quien consulta, y podrán informarse nuevas vacunas.

7. En la pestaña de Problemas encontraremos los problemas de salud y las evoluciones. En el caso de los problemas, se visualizan tanto aquellos que están activos como los que han sido resueltos, y se distingue a los que son de carácter crónico. Si en el historial de la persona hubo problemas de internación se mostrarán las epicrisis correspondientes. En la parte inferior asimismo se podrá consultar el historial filtrando por distintos criterios.

Existen cuatro tipos de problemas dentro de la Historia Clínica Electrónica:

• Activos: problemas de salud de la persona consultante que se encuentran en curso.

- Crónicos: problemas de salud "de larga duración y por lo general de progresión lenta".1
- Resueltos: aquellos problemas de salud que la persona superó.
- De internación: asociados a episodios de internación de la persona consultante.

| Image: State State Sta |                 |                   |  |   |                                 |
|----------------------------------------------------------------------------------------------------|-----------------|-------------------|--|---|---------------------------------|
| Problemas y                                                                                                    | evoluciones     |                   |  |   |                                 |
| Problem                                                                                                    | nas activos     |                   |  | Δ | Problemas crónicos              |
|                                                                                                    | No hay informat | ción para mostrar |  |   | No hay información para mostrar |
| ✓ Problem                                                                                                    | nas resueltos   |                   |  | ~ | Problemas de internación        |
|                                                                                                    | No hay informat | ción para mostrar |  |   | No hay información para mostrar |

8. En Órdenes y prescripciones podrá consultar las recetas de medicamentos y estudios solicitados. En el caso de la prescripción de medicamentos, puede acceder a la receta descargable. Para el caso de los Estudios, es posible descargar las órdenes de estudios activos y consultar los resultados.

| RESUMEN       | TVACUNAS        | PROBLEMAS         | ÓRDENES Y F | PRESCRIPCIONES |                                 |
|---------------|-----------------|-------------------|-------------|----------------|---------------------------------|
| Órdenes y pre | scripciones     |                   |             |                |                                 |
| 💆 Medicad     | ión             |                   |             | 🕂 Estudios     |                                 |
| Ŧ             |                 |                   |             | Ŧ              |                                 |
|               | No hay informat | ción para mostrar |             |                | No hay información para mostrar |
|               |                 |                   |             |                |                                 |

<sup>1</sup> "Enfermedades crónicas" (s/d), Organización Mundial de la Salud. URL: <u>https://www.who.int/topics/chronic\_diseases/es/#:~:text=Las%20enfermedades%20cr%C3%B3nicas</u> <u>%20son%20enfermedades,del%2063%25%20de%20las%20muertes</u>.

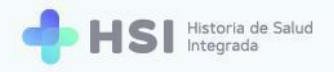

## A. Resumen de Historia Clínica

El resumen de la Historia Clínica Electrónica permite la visualización de la información de la persona de una manera ágil.

Encontraremos seis secciones que reúnen la siguiente información:

- Problemas / antecedentes que registra la persona consultante.
- Medicación habitual.
- Información antropométrica: la talla, el peso y el grupo y factor sanguíneo.
- Antecedentes familiares de salud.
- Alergias.
- Signos vitales: tensión arterial sistólica y diastólica, frecuencia cardíaca, frecuencia respiratoria, temperatura y saturación de oxígeno. Se muestran los datos más recientes y, si existen, los resultados de la medición inmediata anterior. En cada caso se podrá ver la fecha y hora de la medición posicionando el cursor sobre el ícono de reloj.

| Resumen de historia clínica     |                                                                                                   |
|---------------------------------|---------------------------------------------------------------------------------------------------|
| Problemas/Antecedentes          | () Antecedentes familiares                                                                        |
| •                               |                                                                                                   |
| No hay información para mostrar | No hay información para mostrar                                                                   |
| 🗇 Medicación habitual           | 🗄 Alergias                                                                                        |
| No hay información para mostrar | No hay información para mostrar                                                                   |
| 🕇 Información antropométrica    | ♡ Signos vitales                                                                                  |
| No hay información para mostrar | Tensión arterial sistólica Tensión arterial diastólica -<br>Último resultado - Último resultado - |
|                                 | Anterior - Anterior -                                                                             |
|                                 | Frecuencia cardíaca Frecuencia respiratoria                                                       |
|                                 | Último resultado Último resultado Anterior - Anterior -                                           |
|                                 | Temperatura Saturación de oxígeno                                                                 |
|                                 | Último resultado Último resultado                                                                 |

En la pestaña de **Resumen** sólo se puede visualizar la información. Para agregar datos es necesario realizar una **Nueva consulta**.

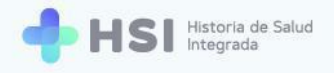

## **B. Vacunas**

En esta pestaña se mostrará el historial de inoculaciones de la persona y podrán informarse las vacunas.

1. Para agregar una Vacuna haga clic en la pestaña correspondiente de la historia clínica.

| Historial de va | acunación      |                   |  |  |
|-----------------|----------------|-------------------|--|--|
| 🗟 Vacunas       | s aplicadas    |                   |  |  |
|                 | No hay informa | ción para mostrar |  |  |
|                 |                |                   |  |  |

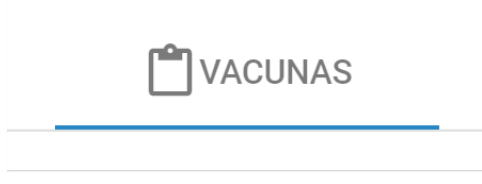

 En la sección de Vacunas aplicadas haga clic en el ícono de Acceso rápido ubicado en el extremo derecho superior.

| Historial de vacunación                                 | RESUN    |                   | PROBLEMAS         | ordenes y prescripciones |  |
|---------------------------------------------------------|----------|-------------------|-------------------|--------------------------|--|
| Vacunas aplicadas       No hay Información para mostrar | Historia | al de vacunación  |                   |                          |  |
| No hay información para mostrar                         |          | Vacunas aplicadas |                   |                          |  |
|                                                         |          | No hay informad   | ción para mostrar | Agregar vacuna           |  |

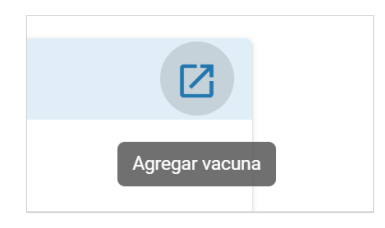

3. Se abrirá una ventana emergente con un cuadro de búsqueda.

| = 🕂 HSI                | Heroris de Salud<br>Integrade                                                                                                    |  |
|------------------------|----------------------------------------------------------------------------------------------------|--|
| ☆ Instituciones        | Historia Clínica                                                                                                    |  |
| 🕰 Historia Clínica     |                                                                                                    |  |
| 🖹 Internación          |                                                                                                    |  |
| 🛗 Gestión de turnos    | Masculino - 79 años                                                                                                    |  |
| 🕂 Guardia              |                                                                                                    |  |
| Mi cuenta              | Agregar vacuna culinica externa Ninguna ·                                                                                                    |  |
|                        | Image: Constraint of the second second se |  |
|                        | Cancelar<br>Historial de vacunación                                                                                                    |  |
|                        | 🖸 Vacunas aplicadas                                                                                                    |  |
|                        | No hay información para mostrar                                                                                                    |  |
|                        |                                                                                                    |  |
| Heepitel APC           |                                                                                                    |  |
| CIUDAD DE BUENOS AIRES |                                                                                                    |  |
| С<br>U                 |                                                                                                    |  |

 Escriba el nombre de la vacuna en el cuadro de búsqueda y haga clic en el botón Buscar. En este ejemplo utilizamos "Tetravalente".

| Agregar vacuna                |   |          |
|-------------------------------|---|----------|
| Buscar vacuna<br>tetravalente | × | BUSCAR   |
|                               |   | Cancelar |

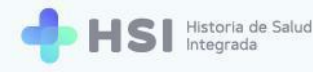

5. Se desplegará una nueva ventana emergente con los resultados de la búsqueda.

| ravalente                                                                                                    | ×         | BUSCA     |
|----------------------------------------------------------------------------------------------------|-----------|-----------|
| Descripción SNOMED                                                                                                    |           |           |
| Vacuna que contiene antígenos de proteína L1 de la cápside de papilomavirus humanos 6, 11, 16 y 18, 1 dosis/vial, suspensión inyec | ctable Se | leccionar |
| Vacuna conjugada tetravalente meningococo serogrupos A, C, W135 y Y 1 dosis/vial, solución inyectable                              | Se        | leccionar |
| Vacuna para adultos Influenza tetravalente antígenos inactivos cada uno 15 mcg/vial, vial de 0,5 ml, suspensión inyectable         | Se        | leccionar |
| tome por página 2 1.2 da 2                                                                                                    |           |           |

6. Elija la opción deseada haciendo clic en el botón Seleccionar ubicado en la fila del resultado correspondiente. En este caso, seleccionamos "Vacuna para adultos influenza tetravalente antígenos inactivos cada uno 15 mcg/vial, vial de 0,5 ml, suspensión inyectable".

|       | Vacuna para adultos Influenza tetravalente antígenos inactivos cada uno 15 mcg/vial, vial de 0,5 ml, suspensión inyectable |
|-------|----------------------------------------------------------------------------------------------------|
| Lucia |                                                                                                    |
|       | Seleccionar                                                                                                    |
|       |                                                                                                    |

 Se cerrará la ventana de la búsqueda y retornará a la ventana previa para continuar con la carga de la vacuna. Indique la Fecha de aplicación haciendo clic en el ícono de calendario ubicado sobre la derecha. Seleccione la fecha del calendario desplegable.

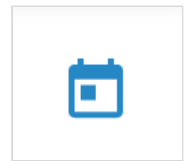

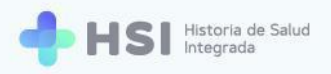

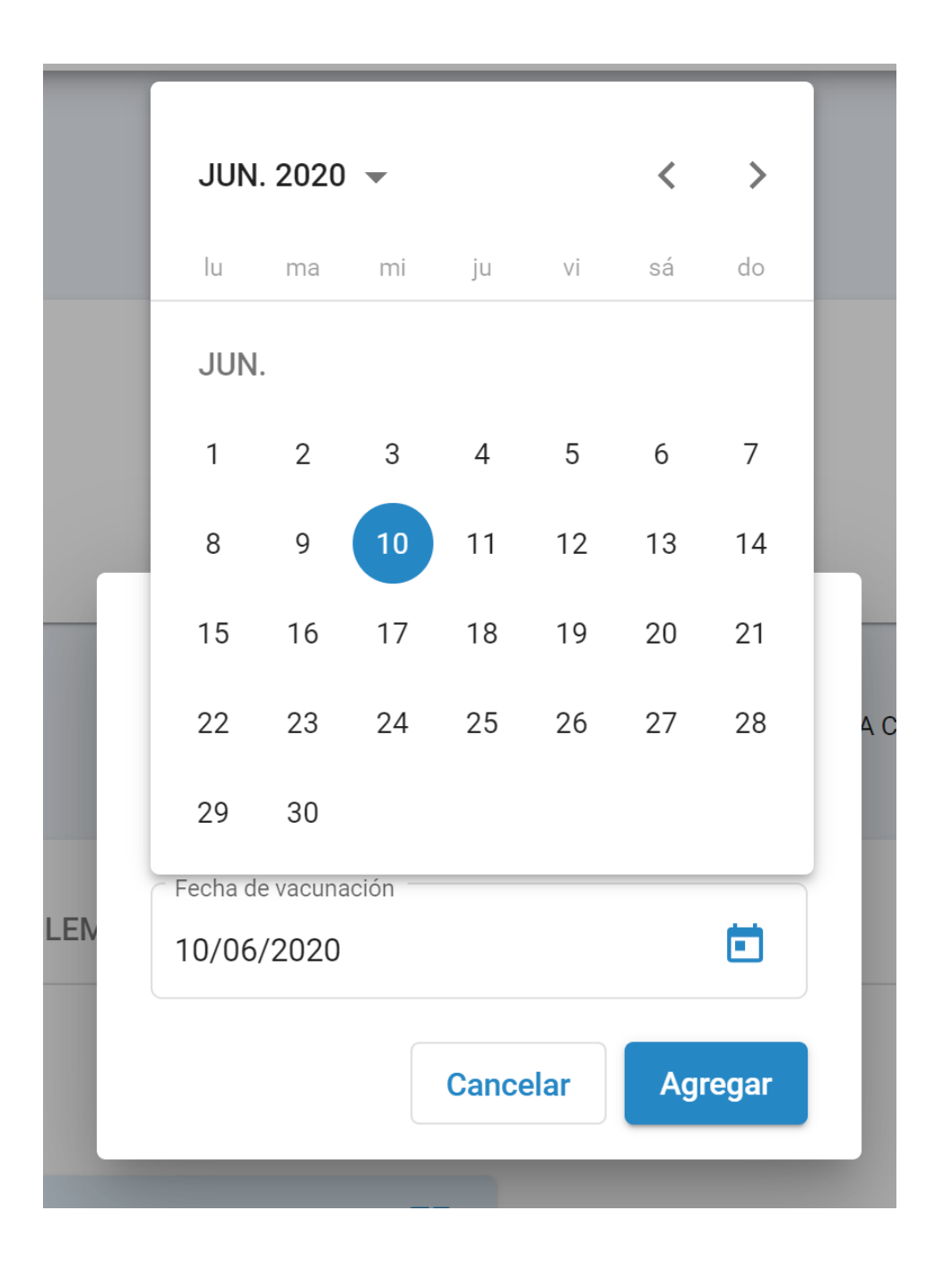

8. Haga clic en el botón Agregar ubicado en la esquina inferior derecha de la ventana.

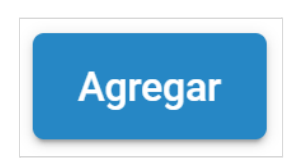

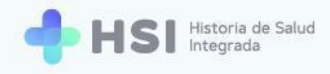

9. Se cerrará la ventana y verá la vacuna cargada en el listado.

| RESUMEN                              | TVACUNAS                                                | PROBLEMAS                              | 🗂 ÓRDENES Y I             | PRESCRIPCIONES |  |  |
|--------------------------------------|---------------------------------------------------------|----------------------------------------|---------------------------|----------------|--|--|
| Historial de va                      | cunación                                                |                                        |                           |                |  |  |
| 🗟 Vacunas                            | aplicadas                                               |                                        |                           |                |  |  |
| Vacuna                               |                                                         |                                        | Fecha de<br>vacunación    |                |  |  |
| Vacuna para adu<br>15 mcg/vial, vial | ltos Influenza tetravalent<br>de 0,5 ml, suspensión iny | e antígenos inactivos cada<br>/ectable | <sup>uno</sup> 10/06/2020 |                |  |  |

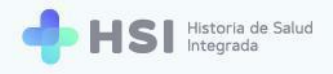

## **C. Problemas**

Para acceder a **Problemas** haga clic en la pestaña correspondiente de la historia clínica y se ingresará a los problemas de salud y evoluciones de la persona consultante.

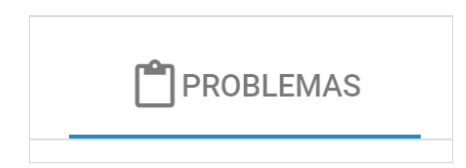

Esta pestaña tiene dos sectores. La parte superior muestra cuatro secciones con los problemas de salud de la persona clasificados en: **Activos**, **Crónicos**, **Resueltos** y de **Internación**. La parte inferior muestra el registro **Histórico de evoluciones**, con la posibilidad de filtrarlos por distintos criterios. En cada caso se mostrará la información existente.

| RESUMEN                        | TVACUNAS               | PROBLE         | MAS 🗂 ÓRDENES Y                             | PRESCRIPCIONES                                                                   |                         |
|--------------------------------|------------------------|----------------|---------------------------------------------|----------------------------------------------------------------------------------|-------------------------|
| Problemas y ev                 | oluciones              |                |                                             |                                                                                  |                         |
| () Problemas                   | s activos              |                |                                             | A Problemas crónicos                                                             |                         |
| Dolor consecutiv<br>04/03/2021 | o a accidente cerebrov | vascular       | :                                           | Gastritis<br>25/12/2001                                                          | :                       |
| ✓ Problema                     | s resueltos            |                |                                             | <ul> <li>Problemas de internación</li> </ul>                                     |                         |
|                                | No hay informació      | n para mostrar |                                             | Coronavirus 2 del síndrome respiratorio ag<br>26/02/2021 - actualmente internado | udo severo no detectado |
| Histórico d                    | e evoluciones          | Ê              | Dolor consecuti                             | vo a accidente cerebrovascular                                                   | Fecha de consulta       |
| 2 resultados                   |                        |                | Especialidad<br>Clínica médica              |                                                                                  | Médico                  |
| Especialidad                   |                        | •              | <b>Motivos</b><br>Dolor costal              |                                                                                  |                         |
| Médico                         |                        | •              | Procedimientos<br>Electrocardiograma, ritmo |                                                                                  |                         |
| Problema                       |                        | •              | Gastritis                                   |                                                                                  | Fecha de consulta       |
|                                |                        |                |                                             |                                                                                  |                         |

Si la persona ha transitado una internación, se mostrarán los problemas asociados a ella, ya que los módulos están vinculados.

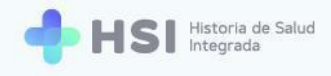

| ① Problemas activos                                         | A Problemas crónicos                                                                                 |   |
|-------------------------------------------------------------|----------------------------------------------------------------------------------------------------|---|
| Dolor consecutivo a accidente cerebrovascular<br>04/03/2021 | Gastritis<br>25/12/2001                                                                              | : |
| ✓ Problemas resueltos                                       | ✓ Problemas de internación                                                                           |   |
| No hay información para mostrar                             | Coronavirus 2 del síndrome respiratorio agudo severo no detectado 26/02/2021 - actualmente internado | : |

En la parte inferior se podrá consultar el **Histórico de evoluciones** filtrando por distintos criterios. En el sector derecho se puede ver la información ampliada de las notas de evolución.

| 2 resultados      |   |   | Especialidad<br>Clínica médica                       | Médico            |
|-------------------|---|---|------------------------------------------------------|-------------------|
| Especialidad      | • |   | Motivos<br>Dolor costal                              |                   |
| Médico            | • |   | Procedimientos<br>Electrocardiograma, ritmo          |                   |
| Problema          | • | Ê | Gastritis                                            | Fecha de consulta |
| Fecha de consulta | Ē |   | Especialidad<br>Clínica médica                       | Médico            |
|                   |   |   | Motivos<br>Dolor cólico                              |                   |
|                   |   |   | Procedimientos<br>Endoscopia                         |                   |
|                   |   |   | Descripción/Resumen<br>Consulta luego de tratamiento |                   |

#### **PROBLEMAS ACTIVOS**

 Para agregar una Nueva consulta relacionada a un problema de salud activo, haga clic en los tres puntos ubicados en el lateral derecho de la fila del problema.

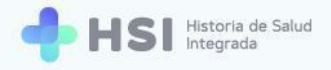

•

#### Problemas activos

Dolor consecutivo a accidente cerebrovascular 04/03/2021

2. Se abrirá un menú desplegable en el lateral derecho. Haga clic en Consulta.

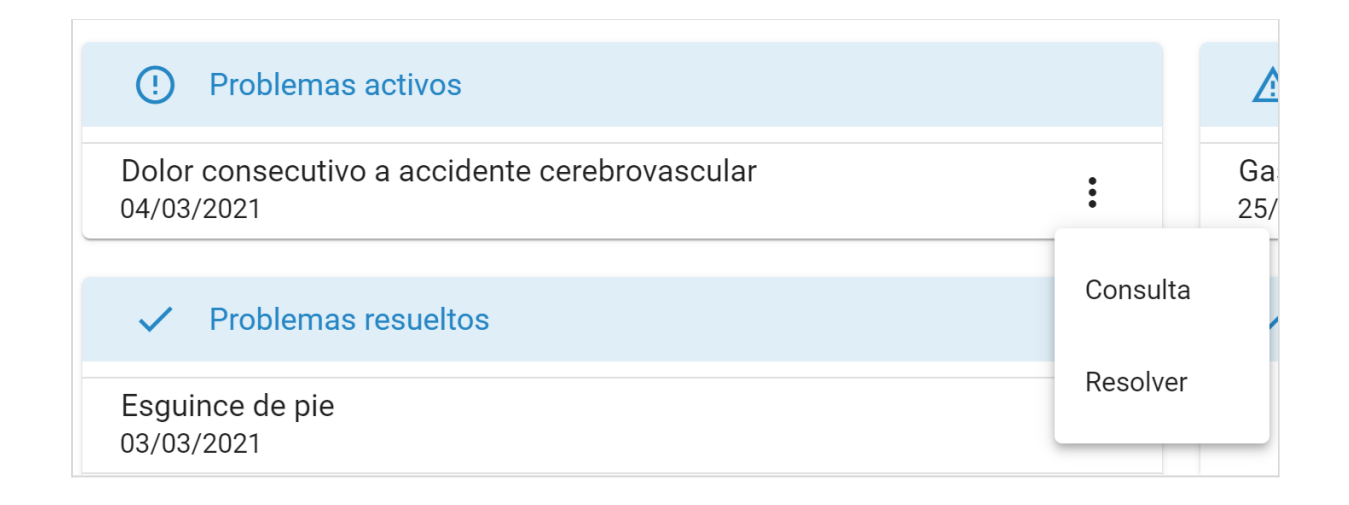

3. Se habilitará la ventana de Nueva consulta. El problema activo estará cargado por defecto.

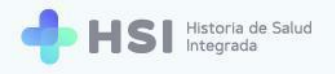

| Nueva consulta                                           | _ ×          |
|----------------------------------------------------------|--------------|
| Problema<br>*Recomendado                                 |              |
| Problema<br>dolor consecutivo a accidente cerebrovascula | ar           |
| Crónico                                                  |              |
| Fecha inicio<br>04/03/2021                               |              |
| Fecha fin                                                |              |
| GUAR                                                     | RDAR CAMBIOS |
|                                                          | CONFIRMAR    |

| Problema                                      |  |
|-----------------------------------------------|--|
| dolor consecutivo a accidente cerebrovascular |  |

- Cargue los datos de la consulta siguiendo los pasos descriptos en la sección <u>Nueva consulta</u> que se encuentra al final de este manual.
- Para Resolver un problema activo haga clic en los tres puntos ubicados en el lateral derecho de la fila del problema.

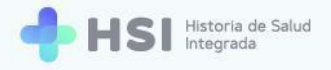

•

#### Problemas activos

Dolor consecutivo a accidente cerebrovascular 04/03/2021

6. Se abrirá en un menú desplegable en el lateral derecho. Haga clic en **Resolver**.

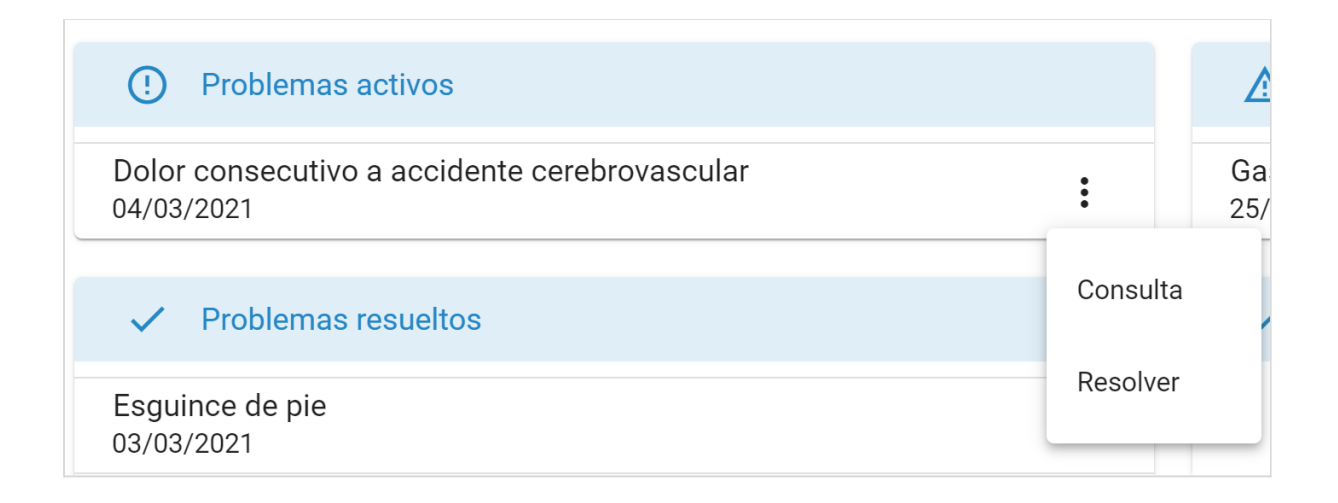

 El sistema le mostrará una ventana emergente en la que deberá ingresar la Fecha de resolución del problema de salud.

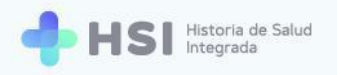

|                               | ·               |   |
|-------------------------------|-----------------|---|
| Problema                      |                 |   |
| Dolor Consecutivo A Accidente | Cerebrovascular |   |
|                               |                 |   |
| Crónico                       |                 |   |
| Fecha inicio                  |                 |   |
| 04/03/2021                    |                 |   |
|                               |                 |   |
| Fecha fin                     |                 | • |
|                               | GUARDAR CAMBIOS |   |
|                               | CANCELAR        |   |

 También podrá indicar si el problema de salud es Crónico marcando el casillero ubicado debajo del campo Problema.

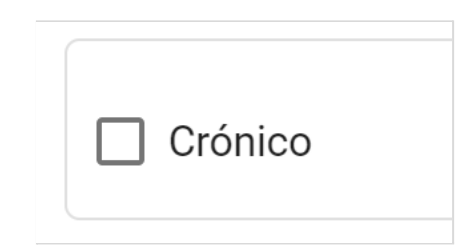

 Para cargar la fecha de resolución, haga clic en el ícono de calendario ubicado en el lateral derecho del campo Fecha fin.

Fecha fin

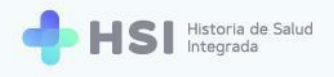

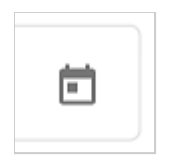

**10.** Se desplegará un calendario para que seleccione la fecha.

|        |           |        |       |    |    |     | VER HISTORIA CLÍNICA EXTERNA Ninguna |  |
|--------|-----------|--------|-------|----|----|-----|--------------------------------------|--|
|        |           |        |       |    |    |     |                                      |  |
|        | MAR. 2    | 2021 👻 |       |    | <  | >   |                                      |  |
| IEN    | lu r      | ma m   | ni ju | vi | sá | do  |                                      |  |
|        | MAR.      |        |       |    |    |     | Resolver problema                    |  |
| asy    | 1         | 2 3    | 3 4   | 5  | 6  | 7   |                                      |  |
| Proble | 8         | 9 10   | 0 11  | 12 | 13 | 14  |                                      |  |
| onse   | 15        | 16 1   | 7 18  | 19 | 20 | 21  |                                      |  |
| .021   | 22 3      | 23 24  | 4 25  | 26 | 27 | 28  |                                      |  |
|        | 29 3      | 30 31  | 1     |    |    |     |                                      |  |
| roble  | Fecha fir | n      |       |    |    |     | <b></b>                              |  |
| tis    |           |        |       |    |    |     | GUARDAR CAMBIOS                      |  |
| 020    |           |        |       |    |    |     | CANCELAR                             |  |
| bric   |           |        |       |    |    |     |                                      |  |
| a da a |           |        |       |    |    | cer | ebrovascular                         |  |

11. Haga clic en el botón **Guardar cambios** ubicado en la parte inferior de la ventana.

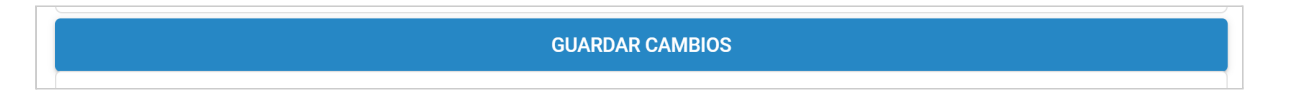

 El sistema le solicitará que confirme la resolución del problema de salud. Haga clic en Confirmar.

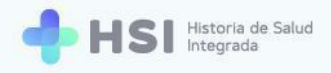

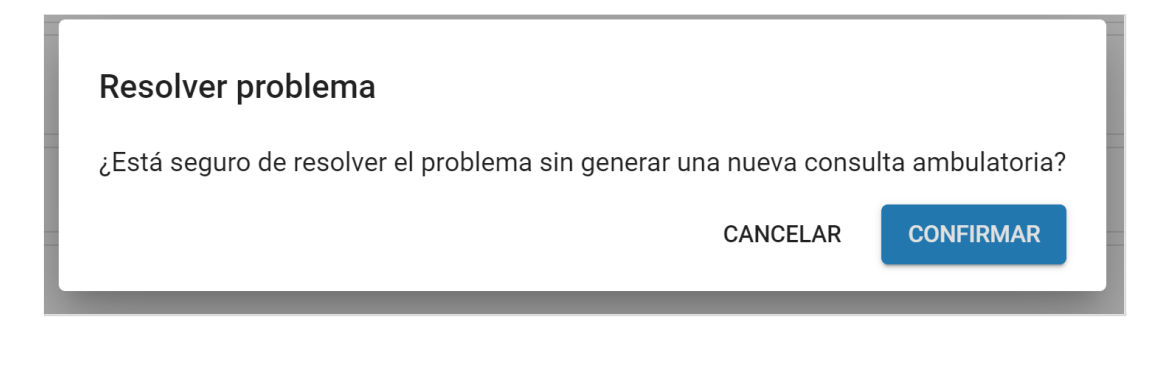

CONFIRMAR

**13.** El problema pasará a integrar el listado de **Problemas resueltos**.

| ~      | Problemas resueltos                     |
|--------|-----------------------------------------|
| Esgui  | ince de pie                             |
| 03/03  | 5/2021                                  |
| Dolor  | consecutivo a accidente cerebrovascular |
| 04/03/ | /2021                                   |

#### **PROBLEMAS CRÓNICOS**

 Para agregar una Nueva consulta relacionada a un problema de salud crónico, haga clic en los tres puntos ubicados en el lateral derecho de la fila del problema.

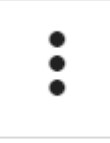

Diabetes insípida 03/03/2021

29

:

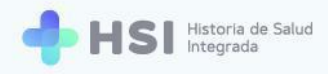

2. Se abrirá en un menú desplegable. Haga clic en Consulta.

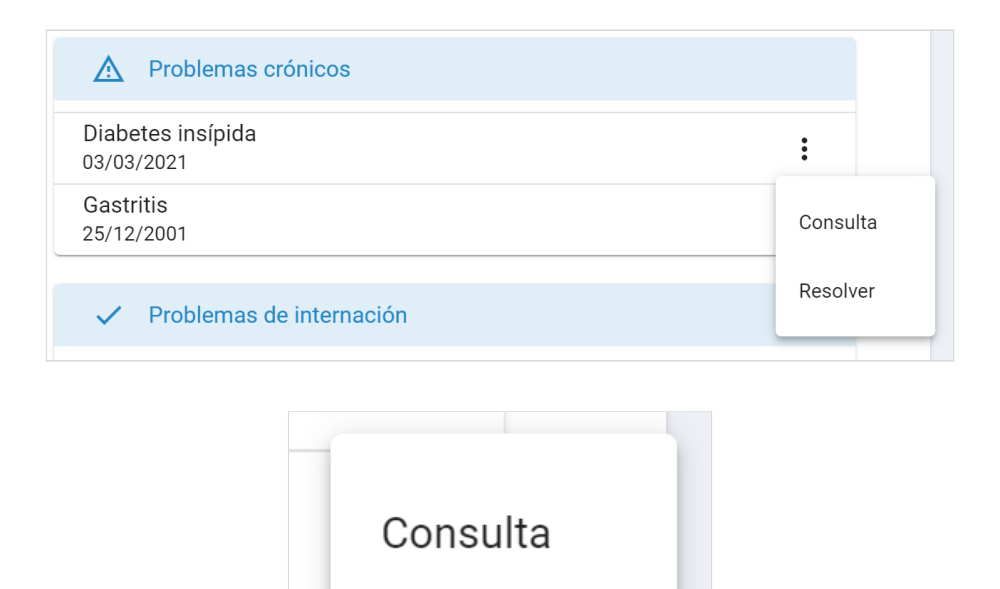

3. Se abrirá la ventana de Nueva consulta. El problema estará cargado por defecto.

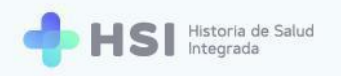

| Nueva consulta             | _ ×             |   |
|----------------------------|-----------------|---|
| Problema<br>*Recomendado   |                 |   |
| Problema diabetes insípida |                 |   |
| Crónico                    |                 |   |
| Fecha inicio               |                 |   |
| 03/03/2021                 |                 |   |
|                            |                 |   |
| Fecha fin                  |                 |   |
|                            | GUARDAR CAMBIOS |   |
| Problemas registrados      |                 | • |
|                            | CONFIRMAR       |   |

- Cargue los datos de la consulta siguiendo los pasos descriptos en la sección <u>Nueva consulta</u> que se encuentra al final de este manual.
- Para Resolver un problema de salud Crónico haga clic en los tres puntos ubicados en el lateral derecho de la fila del problema.

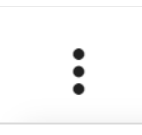

Diabetes insípida 03/03/2021

:

6. Se abrirá un menú desplegable. Haga clic en **Resolver**.

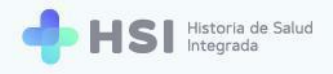

| A Problemas crónicos                         |          |
|----------------------------------------------|----------|
| Diabetes insípida<br>03/03/2021              | :        |
| Gastritis<br>25/12/2001                      | Consulta |
| <ul> <li>Problemas de internación</li> </ul> | Resolver |
| <ul> <li>Problemas de internación</li> </ul> |          |
| Resolver                                     |          |

 El sistema le mostrará una ventana emergente en la que deberá ingresar la Fecha de fin o resolución del problema de salud.

| Problema   Diabetes Insípida   Image: Crónico   Fecha inicio   03/03/2021   Fecha fin                  |  |
|----------------------------------------------------------------------------------------------------|--|
| Problema<br>Diabetes Insípida<br>Crónico<br>Fecha inicio<br>03/03/2021<br>Fecha fin<br>CUARDAR CAMBIOS |  |
| Diabetes Insípida  Crónico  Fecha inicio 03/03/2021  Fecha fin  GUARDAR CAMBIOS                        |  |
| Crónico Fecha inicio 03/03/2021 Fecha fin GUARDAR CAMBIOS                                              |  |
| Fecha inicio<br>03/03/2021<br>Fecha fin<br>GUARDAR CAMBIOS                                             |  |
| 03/03/2021<br>Fecha fin<br>GUARDAR CAMBIOS                                                             |  |
| Fecha fin GUARDAR CAMBIOS                                                                              |  |
| GUARDAR CAMBIOS                                                                                        |  |
|                                                                                                    |  |
| CANCELAR                                                                                               |  |
|                                                                                                    |  |

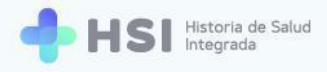

8. Haga clic en el ícono de calendario ubicado en el lateral derecho del campo Fecha fin.

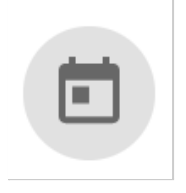

9. Se desplegará un calendario para que seleccione la fecha.

|          |       |         |    |    |    |    |     | VER HISTORIA CLÍNICA EXTERNA Ninguna |    |
|----------|-------|---------|----|----|----|----|-----|--------------------------------------|----|
|          |       | 2 2021  |    |    |    | ,  |     |                                      |    |
|          | WA    | R. 2021 | •  |    |    | <  | >   |                                      | 1  |
| N        | lu    | ma      | mi | ju | vi | sá | do  |                                      |    |
| 15.1     | MA    | ٦.      |    |    |    |    |     | Resolver problema                    | I  |
|          | 1     | 2       | 3  | 4  | 5  | 6  | 7   |                                      |    |
| obl      | 8     | 9       | 10 | 11 | 12 | 13 | 14  |                                      | I  |
| nse      | 15    | 16      | 17 | 18 | 19 | 20 | 21  |                                      | Ī  |
| 21       | 22    | 23      | 24 | 25 | 26 | 27 | 28  |                                      |    |
|          | 29    | 30      | 31 |    |    |    |     |                                      | ļ  |
| obl      | Fecha | fin     |    |    |    |    |     |                                      |    |
| is<br>20 |       |         |    |    |    |    |     | GUARDAR CAMBIOS                      | l  |
|          |       |         |    |    |    |    |     | CANCELAR                             |    |
| ric      |       |         |    |    |    |    |     |                                      | ta |
| os       |       |         |    |    |    |    | cer | ebrovascular                         |    |

**10.** Haga clic en el botón **Guardar cambios** ubicado en la parte inferior de la ventana.

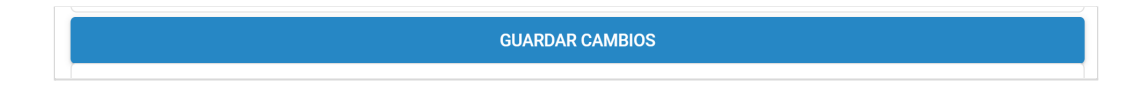

 El sistema le solicitará que confirme la resolución del problema de salud. Haga clic en Confirmar.

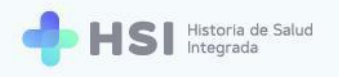

|                  | Resolver problema                                                                |  |  |  |  |
|------------------|----------------------------------------------------------------------------------|--|--|--|--|
|                  |                                                                                  |  |  |  |  |
| Problema         |                                                                                  |  |  |  |  |
| Diabetes Insípic | la                                                                               |  |  |  |  |
|                  |                                                                                  |  |  |  |  |
| Crónico          | Developmentleme                                                                  |  |  |  |  |
|                  | Resolver problema                                                                |  |  |  |  |
| Fecha inicio     | ¿Está seguro de resolver el problema sin generar una nueva consulta ambulatoria? |  |  |  |  |
| 03/03/2021       |                                                                                  |  |  |  |  |
| Fecha fin        |                                                                                  |  |  |  |  |
| 13/03/2021       |                                                                                  |  |  |  |  |
|                  |                                                                                  |  |  |  |  |
|                  | GUARDAR CAMBIOS                                                                  |  |  |  |  |
|                  | CANCELAR                                                                         |  |  |  |  |
|                  |                                                                                  |  |  |  |  |

**12.** El problema de salud pasará a integrar el listado de **Problemas resueltos**.

| ~      | Problemas resueltos |
|--------|---------------------|
| Diabe  | tes insípida        |
| 03/03/ | /2021               |
| Esguii | nce de pie          |
| 03/03/ | /2021               |
| Bronq  | juitis              |
| 03/06/ | /2020               |

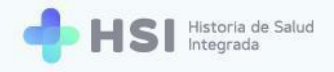

#### **PROBLEMAS DE INTERNACIÓN**

El sistema muestra los diagnósticos principales confirmados en la epicrisis del episodio de internación. Esta información es para consulta y no se pueden realizar modificaciones.

1. Haga clic en los **tres puntos** del lateral derecho del problema de salud que desea consultar.

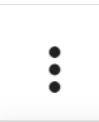

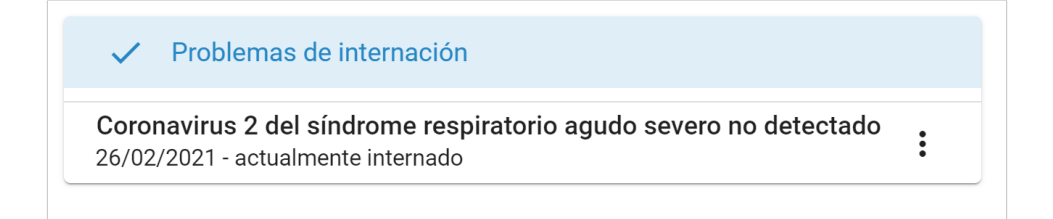

2. Se desplegará el menú lateral.

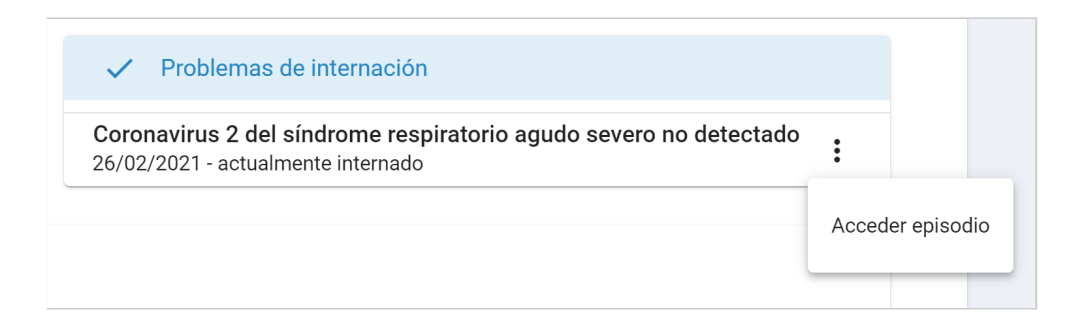

3. Haga clic en la opción Acceder episodio.

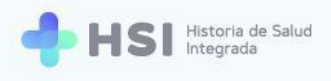

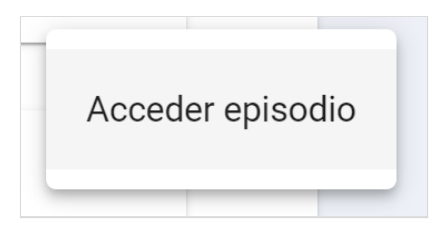

**4.** Se mostrará la ficha de internación con los datos registrados durante la misma. Esta información no se puede modificar.

| Internación                                                     |                                                                     |                                                                                       |        |
|-----------------------------------------------------------------|---------------------------------------------------------------------|---------------------------------------------------------------------------------------|--------|
| ID<br>Masculino años                                            |                                                                     | Resumen de Internación     Cirugía cardiovascular     O1      O1      D11 Internación |        |
| Signos vitales                                                  |                                                                     | 27 días internado Ingreso: 26/02/2021 Fecha probable de alta: Sin fecha definida      |        |
| Tensión arterial sistólica © 120<br>Último resultado Anterior - | Tensión arterial diastólica<br>Último resultado<br>O 70<br>Anterior | Diagnóstico principal                                                                 |        |
| Frecuencia cardíaca<br>Último resultado<br>Anterior             | Frecuencia respiratoria<br>Último resultado<br>Anterior             | Coronavirus 2 del síndrome respiratorio agudo severo no detectado                     |        |
| Temperatura<br>Último resultado © 37.5                          | Saturación de oxígeno<br>último resultado                           | 🕒 Otros Diagnósticos                                                                  |        |
| Anterior -                                                      | Anterior 0 90                                                       | No hay información para mostrar                                                       |        |
| Información antropométrica<br>No hay información                | lón para mostrar                                                    | 🔁 Alergias                                                                            |        |
| Antecedentes personales                                         |                                                                     |                                                                                       |        |
| No hay informat                                                 | lón para mostrar                                                    | Medicación habitual                                                                   | Estado |
| ① Antecedentes familiares                                       |                                                                     | Clorhidrato de metformina 500 mg por cada comprimido para administración oral         | Activo |
| No hay informat                                                 | sión para mostrar                                                   | Maleato de enalapril 10 mg por cada comprimido para administración oral               | Activo |
|                                                                 |                                                                     | 🔂 Vacunas aplicadas                                                                   |        |
|                                                                 |                                                                     | No hay información para mostrar                                                       |        |
| Evoluciones                                                     |                                                                     |                                                                                       |        |
| Campo 👻 Filtro                                                  |                                                                     | Diagnóstico principal                                                                 |        |
| Coronavirus 2 del síndrome respir<br>15/03/2021                 | atorio agud                                                         |                                                                                       |        |
| Coronavirus 2 del síndrome respir                               | atorio agud                                                         |                                                                                       |        |
|                                                                 |                                                                     |                                                                                       |        |
|                                                                 | Ministerio de Salud<br>Presidencia de la Nación                     | pladema WW UNICEN                                                                     |        |
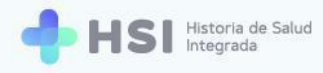

5. Para volver a la Historia Clínica, utilice las flechas del navegador.

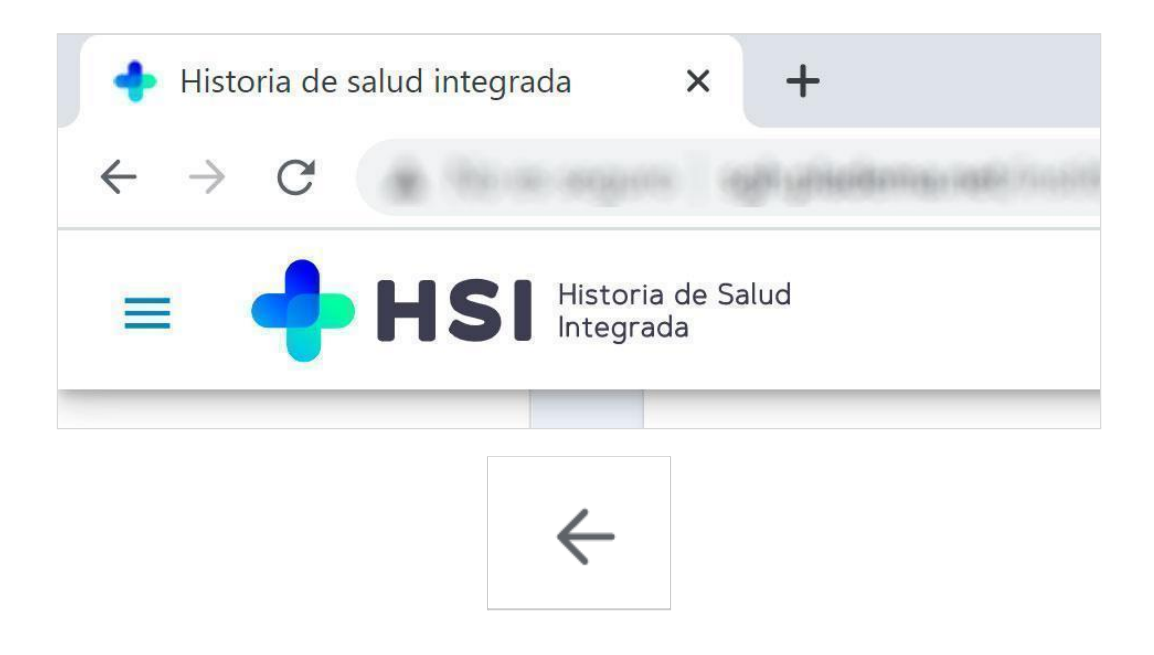

### **HISTÓRICO DE EVOLUCIONES**

El sistema muestra por defecto todos los problemas de salud registrados de la persona consultante, ordenados por fecha descendente.

1. Para filtrar las evoluciones utilice el panel lateral izquierdo ubicado en la sección inferior.

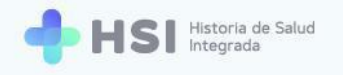

| 2 resultados      |   |   | Especialidad<br>Clínica médica                       | Médico            |
|-------------------|---|---|------------------------------------------------------|-------------------|
| Especialidad      | • |   | Motivos<br>Dolor costal                              |                   |
| Médico            | • |   | Procedimientos<br>Electrocardiograma, ritmo          |                   |
| Problema          | • | Ê | Gastritis                                            | Fecha de consulta |
| Fecha de consulta | Ē |   | Especialidad<br>Clínica médica                       | Médico            |
|                   |   |   | Motivos<br>Dolor cólico                              |                   |
|                   |   |   | Procedimientos<br>Endoscopia                         |                   |
|                   |   |   | Descripción/Resumen<br>Consulta luego de tratamiento |                   |
|                   |   |   |                                                      |                   |

2. Puede filtrar por Especialidad, Médico, Problema y Fecha de consulta.

| Histórico de evolucio<br>2 resultados | nes |
|---------------------------------------|-----|
| Especialidad                          | •   |
| Médico                                | •   |
| Problema                              | •   |
| Fecha de consulta                     |     |
|                                       |     |

 Al hacer clic sobre el filtro Especialidad, se desplegará una lista de opciones según las especialidades bajo las cuales la persona se haya atendido.

| Especialidad |  |
|--------------|--|
|              |  |

4. Al hacer clic sobre el filtro **Médico**, se desplegará un listado de las personas profesionales de especialidad médica que hayan brindado atención a quien consulta.

| Médico | • |
|--------|---|
|--------|---|

 Al hacer clic sobre el filtro Problema, se desplegará una lista de aquellos problemas de salud registrados en la historia clínica de la persona.

| Problema | • |
|----------|---|
|          |   |

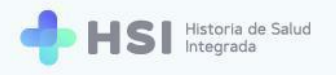

| Histórico de evoluciones                  |  |  |  |
|-------------------------------------------|--|--|--|
| 2 resultados                              |  |  |  |
| Especialidad                              |  |  |  |
| Médico                                    |  |  |  |
| dolor consecutivo a accidente cerebrovasc |  |  |  |
| gastritis<br>Fecha de consulta            |  |  |  |

6. En el ejemplo vemos la lista de Problemas de salud de esta persona, que está conformada por dos: "dolor consecutivo a accidente cerebrovascular" y "gastritis". Al elegir uno, podremos ver la/s evolución/es asociadas a ese problema específico.

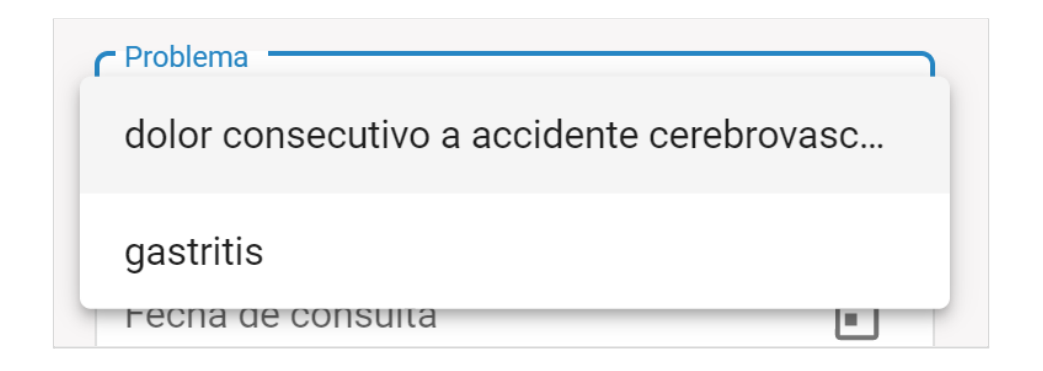

 Si desea filtrar por Fecha de consulta, haga clic en el ícono de calendario ubicado en el lateral derecho del campo. Se desplegará un calendario para seleccionar el día, mes y año.

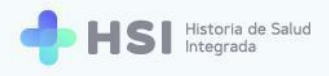

| Ē |  |
|---|--|
|   |  |

8. Los resultados de cada filtro aplicado se mostrarán sobre la derecha. El sistema mostrará cada problema y los detalles asociados a la consulta: fecha de consulta; profesional de la medicina que atendió; especialidad; motivo de la consulta; procedimientos llevados adelante si los hubo, y una descripción en caso de que esta haya sido ingresada.

| Ê | Dolor consecutivo a accidente cerebrovascular<br>Especialidad<br>Clínica médica<br>Motivos<br>Dolor costal<br>Procedimientos<br>Electrocardiograma, ritmo | Fecha de consulta<br>Médico |
|---|----------------------------------------------------------------------------------------------------|-----------------------------|
| Ē | Gastritis<br>Especialidad<br>Clínica médica<br>Motivos<br>Dolor cólico<br>Procedimientos                                                                  | Fecha de consulta<br>Médico |
|   | Endoscopia<br>Descripción/Resumen<br>Consulta luego de tratamiento                                                                                        |                             |

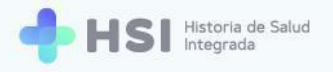

# D. Órdenes y prescripciones

En esta pestaña podrá consultar las recetas de medicamentos y los estudios solicitados. En el caso de la prescripción de medicamentos, puede descargar la receta. Para el caso de los estudios, puede descargar las órdenes.

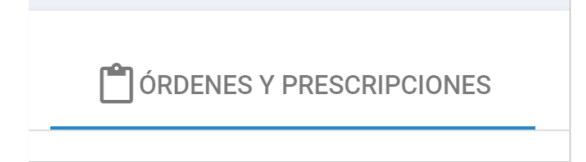

| 💾 RESUMEN       | TVACUNAS               | PROBLEMAS      | 🗂 ÓRDENES Y | PRESCRIPCIONES                                |           |
|-----------------|------------------------|----------------|-------------|-----------------------------------------------|-----------|
| Órdenes y pre   | scripciones            |                |             |                                               |           |
| 🖾 Medicad       | ción                   |                |             | 🗄 Estudios                                    |           |
| Ŧ               |                        |                |             | Ŧ                                             |           |
| Activa          |                        |                | :           | Activo                                        | :         |
| Paracetamol 10  | 00ml/ml, solución oral | , frasco de 20 | Receta #18  | Hemograma completo                            | Orden #12 |
| ml              | 14                     |                |             | Dolor consecutivo a accidente cerebrovascular |           |
| Uso crónico     | ordia                  |                |             |                                               | Desde hoy |
| Dolor consecut  | ivo a accidente cerebr | ovascular      |             |                                               |           |
|                 |                        |                | Hace 4 días |                                               |           |
| Activa          |                        |                |             |                                               |           |
| Fumarato de bi  | soprolol 10 mg por ca  | da comprimido  | Sin receta  |                                               |           |
| para administra | ación oral             |                |             |                                               |           |
|                 |                        |                | Hace 4 días |                                               |           |

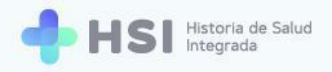

#### **MEDICACIÓN**

En esta sección se mostrarán los medicamentos informados de la persona consultante, con el siguiente detalle:

- Estado de la medicación: activa, suspendida o finalizada.
- Denominación y presentación.
- Tiempo e intervalo de administración.\*
- Problema de salud al que está asociada.\*
- Profesional de especialidad médica que la recetó.
- Número de receta. Si no la tiene indicará "Sin receta".
- Días transcurridos desde que se recetó.

\*Esta información figurará si fue cargada por el profesional de especialidad médica.

| 🔂 Medicación                                                                                     |             |
|--------------------------------------------------------------------------------------------------|-------------|
| Ŧ                                                                                                |             |
| Activa                                                                                           | •           |
| Paracetamol 100ml/ml, solución oral, frasco de 20<br>ml<br>Una aplicación por día<br>Uso crónico | Receta #18  |
| Dolor consecutivo a accidente cerebrovascular                                                    |             |
|                                                                                                  | Hace 4 días |

### **Filtros**

La sección posee filtros que permiten elegir lo que desea visualizar.

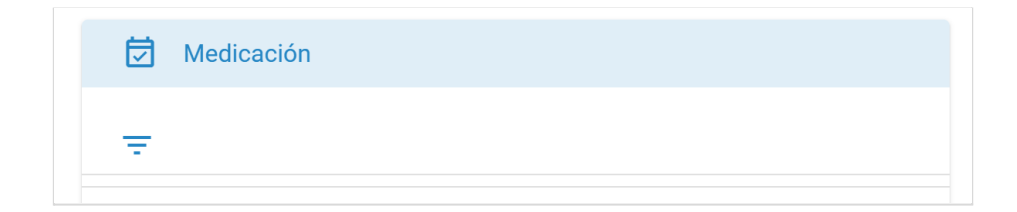

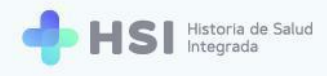

1. Haga clic en el ícono de filtro ubicado sobre la izquierda.

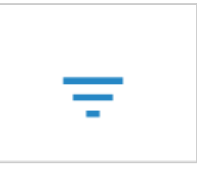

 Se desplegarán tres campos. Podrá filtrar la medicación por Estado, Medicamento y Problema asociado.

| 🔂 Medicación      |                |
|-------------------|----------------|
| Ŧ                 |                |
| Estado            | •              |
| Medicamento       |                |
| Problema asociado |                |
|                   | Aplicar filtro |

 En el campo de Estado puede seleccionar si desea ver la medicación Activa, Suspendida o Finalizada.

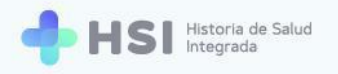

| 🔂 Medicación |   |
|--------------|---|
| Ŧ            |   |
| CEstado      |   |
| Activa       | K |
| Suspendida   |   |
| Finalizada   |   |

4. En el campo **Medicamento** puede introducir el nombre de la medicación que desea ver.

| Estado      |  |  | • |
|-------------|--|--|---|
| Medicamento |  |  |   |
|             |  |  |   |

 En el campo Problema asociado puede introducir el problema de salud al cual se ha asociado uno o más medicamentos.

| Problema asociado |                 |
|-------------------|-----------------|
| 1                 |                 |
|                   |                 |
|                   | Aplicar filtro  |
|                   | / prioal litelo |

6. En este ejemplo usamos el campo Estado para filtrar la medicación y ver aquella que está

#### Activa.

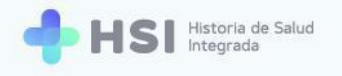

| E | stado  |   |   |
|---|--------|---|---|
| A | Activa | • | × |
|   |        |   |   |

 Luego de establecer el filtro, haga clic en el botón Aplicar filtro ubicado en el extremo inferior derecho del cuadro.

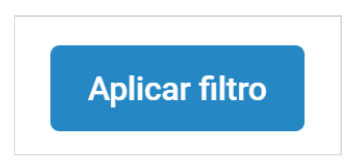

8. En el listado se mostrará solamente la medicación que se encuentra Activa.

| Activa                                                                       | :           |
|------------------------------------------------------------------------------|-------------|
| Paracetamol 100ml/ml, solución oral, frasco de 20                            | Receta #18  |
| <b>ml</b><br>Una aplicación por día<br>Uso crónico                           |             |
| Dolor consecutivo a accidente cerebrovascular                                |             |
|                                                                              | Hace 4 días |
| Activa                                                                       |             |
| Fumarato de bisoprolol 10 mg por cada comprimido<br>para administración oral | Sin receta  |
|                                                                              | Hace 4 días |
| Activa                                                                       | •<br>•      |
| Omeprazol 20 mg por cada comprimido para                                     | Receta #20  |
| administración oral                                                          |             |
| Una aplicación por día<br>Uso crónico                                        |             |
| Gastritis                                                                    |             |

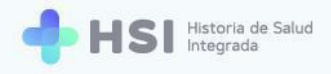

#### Descargar una receta

**1.** Para descargar una receta de un medicamento activo, haga clic en los **tres puntos** ubicados en

el lateral derecho de la medicación.

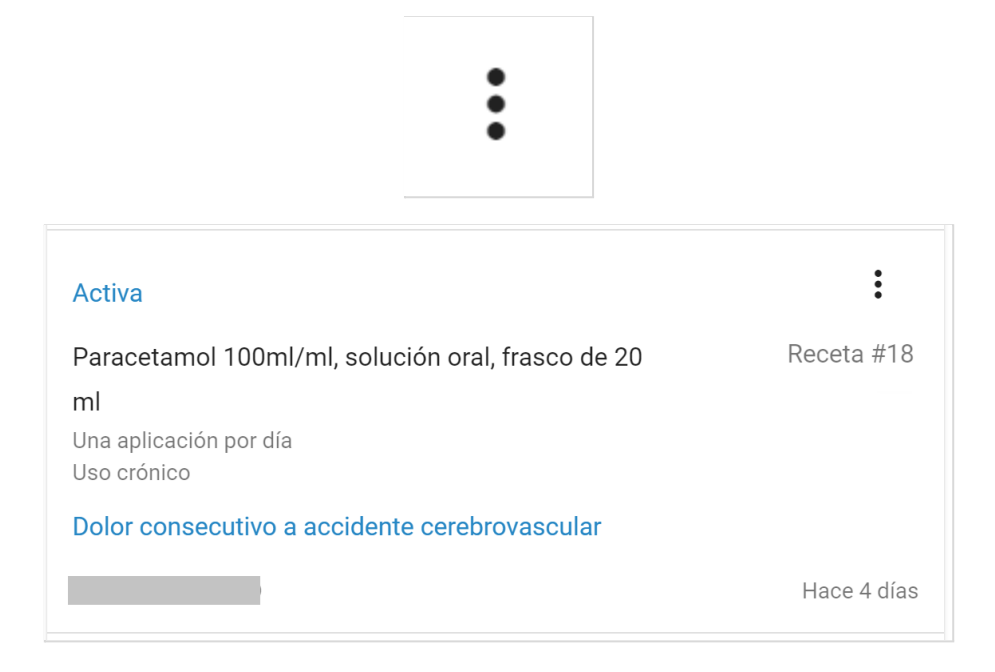

2. Se abrirá un menú desplegable. Seleccione Descargar receta.

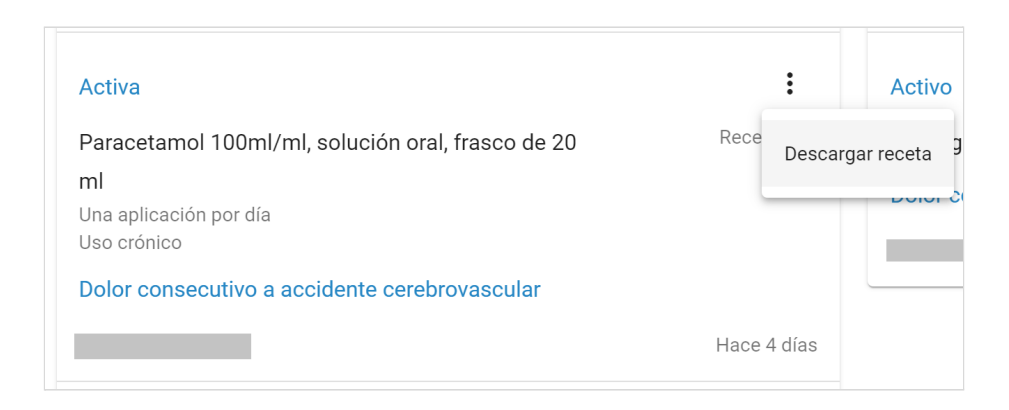

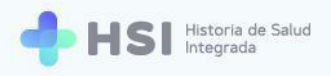

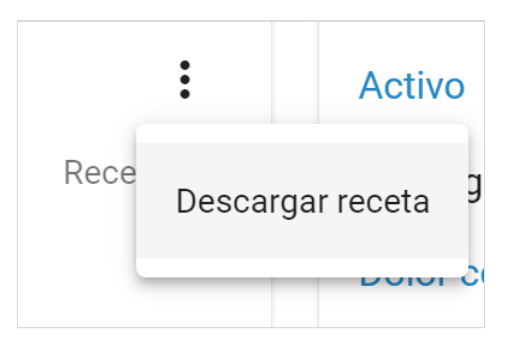

3. El sistema descargará la receta en formato PDF.

En el archivo figuran el nombre y número de documento de la persona, cobertura de salud, nombre y matrícula de la persona profesional de especialidad médica que emite la receta y la fecha de emisión. En la parte central se encuentra la tabla con los datos del medicamento, su número de CIE10,<sup>2</sup> el diagnóstico correspondiente y las observaciones si las hubiese.

| N° at | ertura pres<br>filiado: | stacional: O.S.P.                                   | BUENOS AIRES (IOMA)                                     |                          |
|-------|-------------------------|-----------------------------------------------------|---------------------------------------------------------|--------------------------|
| N°    | CIE10                   | Diagnóstico                                         | Medicación                                              | Observaciones            |
| 1     | R52.9,I69.<br>4         | dolor consecutivo<br>a accidente<br>cerebrovascular | paracetamol 100ml/ml, solución oral,<br>frasco de 20 ml | Después de cada almuerzo |
|       |                         |                                                     |                                                         |                          |
| Prof  | esional:                | _                                                   |                                                         |                          |
| Mati  | ricula:                 |                                                     |                                                         |                          |

<sup>&</sup>lt;sup>2</sup> Clasificación Internacional de Enfermedades, 10° edición.

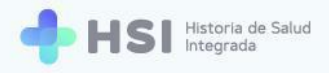

### **ESTUDIOS**

En esta sección se mostrarán los estudios y análisis informados de la persona, con el siguiente detalle:

- Estado del estudio: activo o completado.
- Denominación.
- Problema de salud al que está asociado.
- Profesional de especialidad médica que lo indicó.
- Número de orden.
- Días transcurridos desde que fue indicado.

| Estudios                                      |           |  |  |  |
|-----------------------------------------------|-----------|--|--|--|
| Ŧ                                             |           |  |  |  |
| Activo                                        | :         |  |  |  |
| Hemograma completo                            | Orden #12 |  |  |  |
| Dolor consecutivo a accidente cerebrovascular |           |  |  |  |
|                                               | Desde hoy |  |  |  |

### **Filtros**

La sección posee filtros que permiten elegir lo que desea visualizar.

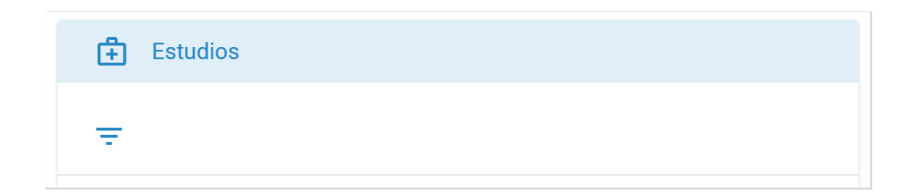

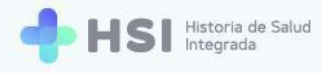

1. Haga clic en el ícono de filtro ubicado sobre la izquierda de la sección de estudios.

| - |
|---|
|   |
|   |

 Se desplegarán cuatro campos. Podrá filtrar los estudios por Estado, Categoría, Problema asociado y Estudio.

| Estado            | - ×            |
|-------------------|----------------|
| Categoría         | •              |
| Problema asociado |                |
| Estudio           |                |
|                   | Aplicar filtro |

**3.** En el campo de **Estado** puede seleccionar si desea ver los estudios activos o los completados.

| Estado     |   |   |
|------------|---|---|
| Completado | • | × |
|            |   |   |

 En el campo Problema asociado puede introducir el problema de salud al cual se ha asociado una o más órdenes de estudios.

| Problema asociado |  |
|-------------------|--|
|-------------------|--|

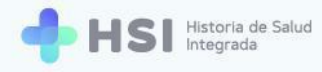

5. En el de **Estudio**, puede escribir el nombre de aquel que desea ver.

| Estudio |  |  |
|---------|--|--|
|         |  |  |

 En este ejemplo usamos el campo Estado para filtrar y ver sólo aquellos estados que están Activos.

| Estado            | • ×            |
|-------------------|----------------|
| Categoría         | •              |
| Problema asociado |                |
| Estudio           |                |
|                   | Aplicar filtro |

 Luego de establecer el filtro, haga clic en el botón Aplicar filtro ubicado en el extremo inferior derecho del cuadro.

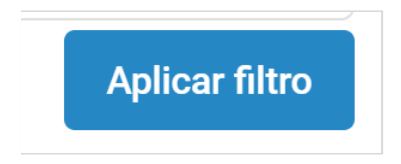

 En el listado se mostrará solamente aquellos estudios que se encuentran activos. En este ejemplo se trata de "Hemograma completo".

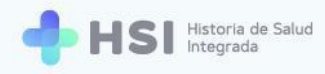

| Activo                                        | :         |
|-----------------------------------------------|-----------|
| Hemograma completo                            | Orden #12 |
| Dolor consecutivo a accidente cerebrovascular |           |
|                                               | Desde hoy |

# Descargar una orden

 Para descargar la orden de un estudio activo haga clic en los tres puntos del lateral derecho del mismo. En este ejemplo usamos "Hemograma completo".

| Activo                                        |           |
|-----------------------------------------------|-----------|
| Hemograma completo                            | Orden #12 |
| Dolor consecutivo a accidente cerebrovascular |           |
|                                               | Desde hoy |

2. Se abrirá un menú desplegable. Seleccione Descargar orden.

| Estudios                                      |                      |
|-----------------------------------------------|----------------------|
| Ŧ                                             |                      |
| Activo                                        | :                    |
| Hemograma completo                            | Orde Descargar orden |
| Dolor consecutivo a accidente cerebrovascular |                      |
|                                               | Hace 1 día           |
|                                               |                      |
| :                                             |                      |
| Orde<br>Descargar orden                       |                      |
|                                               |                      |

**3.** El sistema descargará automáticamente el archivo en formato PDF con la orden.

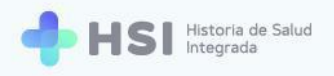

| Cob  | Apellido y nombre: |                                                     |                    |      |            |  |  |  |  |
|------|--------------------|-----------------------------------------------------|--------------------|------|------------|--|--|--|--|
| N° a | filiado:           |                                                     |                    |      |            |  |  |  |  |
| N°   | CIE10              | Diagnóstico                                         | Estudio            | Obse | ervaciones |  |  |  |  |
| 1    | R52.9,I69.<br>4    | dolor consecutivo<br>a accidente<br>cerebrovascular | hemograma completo | -    |            |  |  |  |  |
|      |                    |                                                     |                    |      |            |  |  |  |  |
| Prof | esional:           |                                                     |                    |      |            |  |  |  |  |
| Mat  | rícula:            |                                                     |                    |      |            |  |  |  |  |

# Ver resultados

1. Haga clic en el ícono de filtro ubicado sobre la parte izquierda superior del listado de estudios.

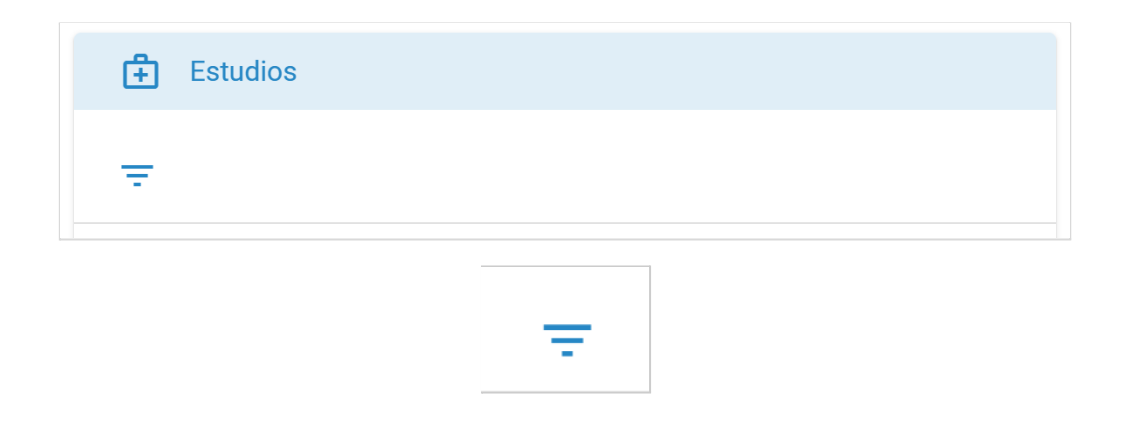

2. Se desplegarán cuatro campos. Haga clic en el campo **Estado**.

| Estudios          |                |
|-------------------|----------------|
| Ŧ                 |                |
| Estado            | •              |
| Categoría         | •              |
| Problema asociado |                |
| Estudio           |                |
|                   | Aplicar filtro |

3. Seleccione la opción Completado.

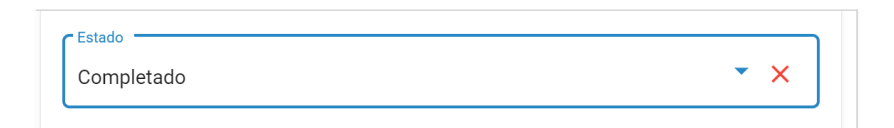

4. Haga clic en el botón Aplicar Filtro ubicado en la esquina inferior derecha.

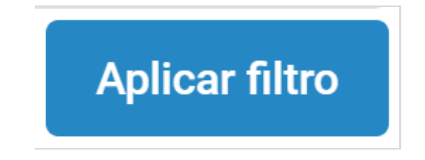

5. Se mostrarán aquellos estudios completados, es decir que cuentan con resultados cargados.

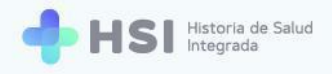

| 🕂 Estudios                                    |                |
|-----------------------------------------------|----------------|
| Ŧ                                             |                |
| C Estado                                      |                |
| Completado                                    | • ×            |
|                                               |                |
| Categoría                                     | •              |
|                                               |                |
| Problema asociado                             |                |
|                                               |                |
| Estudio                                       |                |
|                                               | Aplicar filtro |
| Completado                                    |                |
| Ecografía Doppler                             | Orden #10      |
| Dolor consecutivo a accidente cerebrovascular |                |
|                                               | Hace 4 días    |

6. En el estudio que desea ver, haga clic en el menú de tres puntos ubicado sobre la derecha.

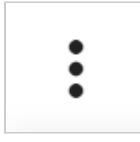

| Completado                                    | :           |
|-----------------------------------------------|-------------|
| Ecografía Doppler                             | Orden #10   |
| Dolor consecutivo a accidente cerebrovascular |             |
|                                               | Hace 4 días |

7. Se desplegará una lista de opciones. Seleccione Ver resultados.

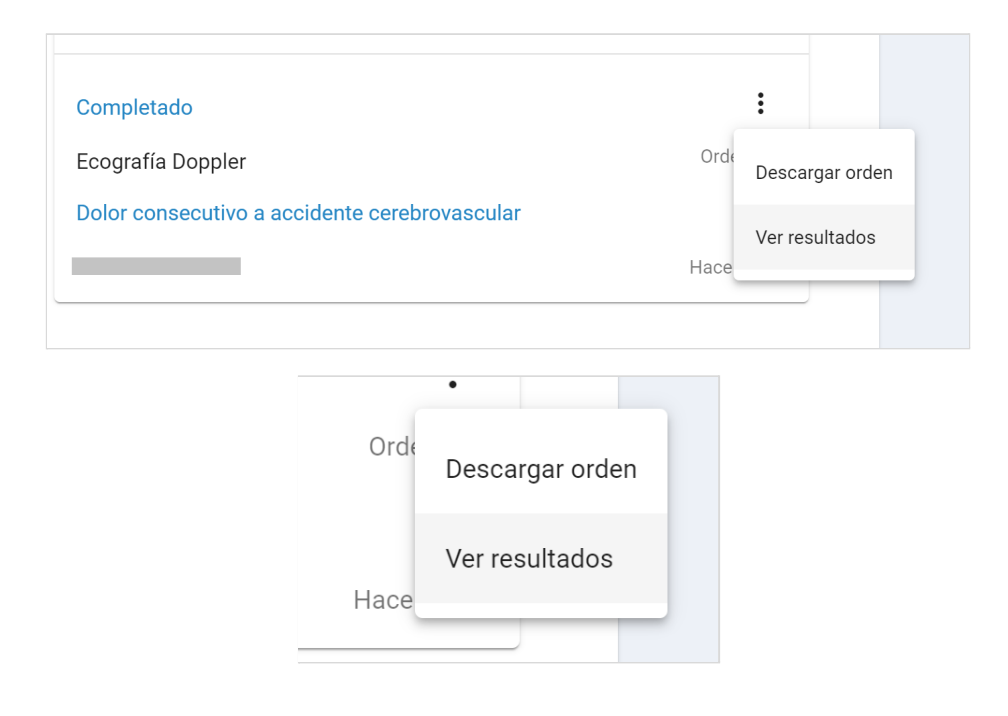

8. Se abrirá una ventana emergente donde podrá descargar los resultados.

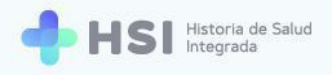

| om   | Resultados                                    | ×           |  |
|------|-----------------------------------------------|-------------|--|
|      | Completado                                    |             |  |
|      | Ecografía Doppler                             | Orden #10   |  |
|      | Dolor consecutivo a accidente cerebrovascular |             |  |
| bara |                                               | Hace 4 días |  |
|      | ecodoppler-ejemplo.pdf                        |             |  |

 Haga clic en el enlace con el nombre del archivo, que se encuentra en la esquina inferior izquierda de la ventana.

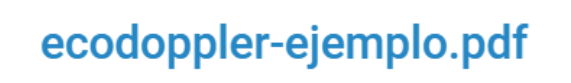

**10.** El sistema descargará el archivo de los resultados. En este ejemplo se trata de un PDF con los resultados de un eco doppler.

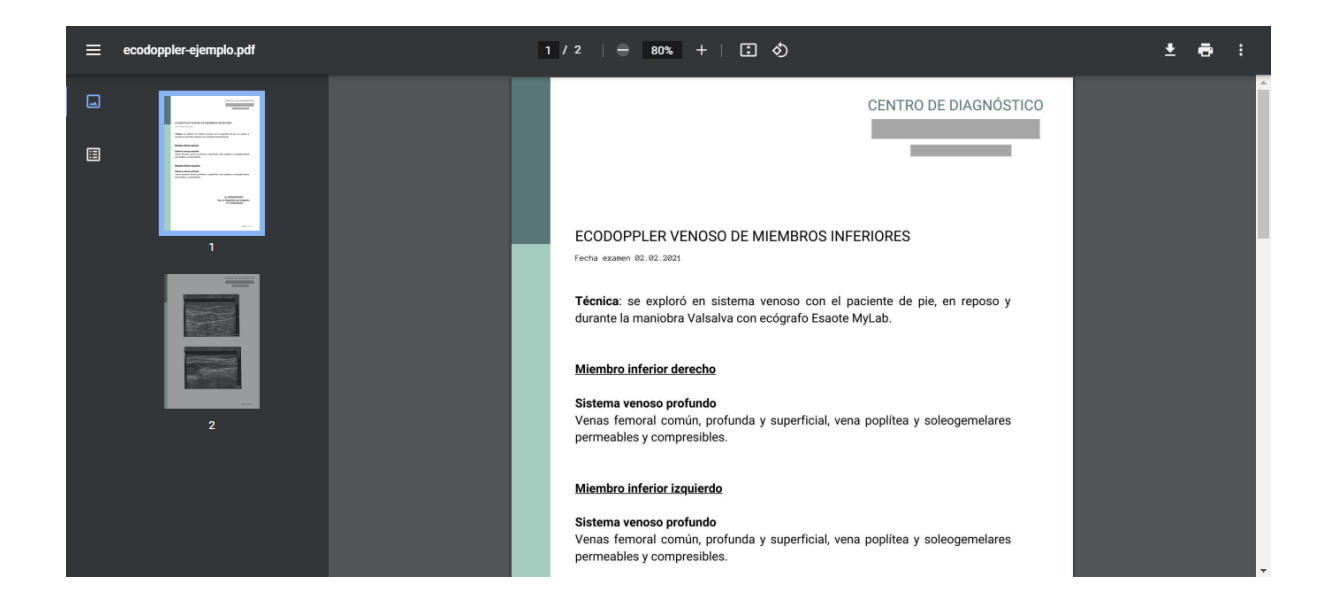

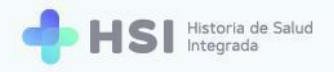

# Nueva consulta en la Historia Clínica de una persona

En el ejemplo que veremos a continuación, la persona consultante ya cuenta con antecedentes registrados en la institución: un problema de salud consistente en dolor consecutivo a accidente cerebrovascular; Fumarato de bisoprolol como medicación de uso habitual y alergia a la penicilina.

Procederemos a crear una Nueva consulta.

Las consultas tienen campos **recomendados**. Se sugiere completar estos datos para evitar inconvenientes y agilizar las gestiones de facturación posterior.

Los campos son los siguientes:

- Motivo de consulta
- Problema de consulta
- Talla
- Peso
- Tensión arterial sistólica
- Tensión arterial diastólica

Al momento de guardar una **Nueva consulta**, si usted no ha completado alguno de estos campos el sistema mostrará una ventana emergente informando los datos faltantes. Puede volver para completarlos o confirmar la carga de datos tal como están.

 Para iniciar una consulta, haga clic en el botón Nueva consulta ubicado en el margen superior derecho de la Historia Clínica.

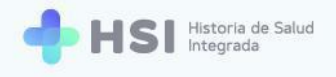

| = 🔶 HSI             | Historia de Salud<br>Integrada                                                      |
|---------------------|-------------------------------------------------------------------------------------|
| ☆ Instituciones     |                                                                                     |
| 🆧 Historia Clínica  |                                                                                     |
| 🖹 Internación       |                                                                                     |
| 🛱 Gestión de turnos | Masculino · 79 años                                                                 |
| 🛨 Guardia           |                                                                                     |
| Mi cuenta           | VER HISTORIA CLÍNICA EXTERNA Ninguna 👻                                              |
|                     | PRESUMEN TVACUNAS PROBLEMAS OD ÓRDENES Y PRESCRIPCIONES                             |
|                     |                                                                                     |
|                     | Resumen de historia clínica                                                         |
|                     | ① Problemas/Antecedentes         ① Antecedentes familiares                          |
|                     | Dolor consecutivo a accidente cerebrovascular No hay información para mostrar       |
|                     | 🔂 Medicación habitual                                                               |
| Hospital ABC        | Medicación Estado Alergia a penicilina                                              |
|                     | Fumarato de bisoprolol 10 mg por cada comprimido para administración<br>oral Activo |
|                     |                                                                                     |
|                     |                                                                                     |
|                     |                                                                                     |
|                     | NUEVA CONSULTA                                                                      |
|                     |                                                                                     |
|                     |                                                                                     |

2. Se desplegará una ventana en el margen inferior derecho de la pantalla, donde podrá cargar todos los datos de la consulta.

| = 🕂 HSI:                                | Historia de Salad<br>Magrada     |                                         |                     |   |                     |           |
|-----------------------------------------|----------------------------------|-----------------------------------------|---------------------|---|---------------------|-----------|
| ☆ Instituciones                         | Historia Clínica                 |                                         |                     |   | Nueva consulta      | _ X       |
| 🖧 Historia Clínica                      |                                  |                                         |                     |   |                     | -         |
| Internación                             |                                  |                                         | NUEVA CONSULTA      |   |                     |           |
| 🗎 Gestión de turnos                     | Masculino - 70 ates              |                                         |                     |   | Especialidad        |           |
| 🛨 Guardia                               |                                  |                                         | Nueva consulta _ X  |   |                     |           |
| () Mi cuenta                            |                                  | VER HEITORIA CLÍNICA DETERMA - Ningures | Especialidad        | Ĺ | Clínica médica      | -         |
|                                         |                                  | PRESCRIPCIONES                          | Clinica médica 👻    |   |                     |           |
|                                         | Resumen de historia clínica      |                                         |                     |   |                     |           |
|                                         | Problemas/Antecedentes           | Antecedentes familiares                 | Motivo de consulta  |   | Motivo de consulta  |           |
|                                         | No hay información para mostrar  | No hay información par                  | Buscarmotivo        |   | *Recomendado        |           |
|                                         | 2 Medicación habitual            | Alergias                                | RUSLAR              |   | Buscar motivo       |           |
| Hospital ABC<br>CILIDAD DE BUENOS AIRES | No hay información para monitrar | No hay información par                  | Motivos registrados | • |                     | BUSCAR    |
| U                                       | * Información antropométrica     | Signos vitales                          | CONFIRMAR           |   |                     |           |
|                                         |                                  |                                         |                     |   | Motivos registrados | -         |
|                                         |                                  |                                         |                     |   | monos registrados   |           |
|                                         |                                  |                                         |                     |   |                     | CONFIRMAR |

**3.** La misma se podrá minimizar y maximizar en todo momento para consultar la información ya existente en la historia clínica de la persona.

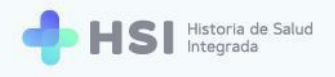

|                                         | de Salud<br>s                                                                          |  |
|-----------------------------------------|----------------------------------------------------------------------------------------|--|
| f Instituciones                         | 「RESUMEN 「VACUNAS 「PROBLEMAS 」 ORDENES Y PRESCRIPCIONES                                |  |
| 🕰 Historia Clínica                      |                                                                                        |  |
| Internación                             | Problemas y evoluciones                                                                |  |
| 🗎 Gestión de turnos                     | ① Problemas activos 🛆 Problemas crónicos                                               |  |
| 🛨 Guardia                               | Dolor consecutivo a accidente cerebrovascular Gastritis<br>04/03/2021 S25/12/2001      |  |
| Mi cuenta                               | ✓ Problemas resueltos                                                                  |  |
|                                         | Esguince de pie No hay información para mostrar<br>03/03/2021                          |  |
|                                         | Bronquitis<br>03/06/2020                                                               |  |
| Hospital ABC<br>CILIDAD DE BUENOS AIRES | Histórico de evoluciones 4 resultados Especialidad Clinica médica Médico Médico Médico |  |
| <del>С</del>                            | Nueva consulta                                                                         |  |

 La especialidad que usted tiene asignada se cargará por defecto. Si tiene más de una, podrá elegirla de la lista desplegable.

En este ejemplo es "Kinesiología en rehabilitación psicofísica".

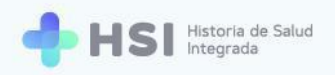

| • |
|---|
|   |
|   |
|   |
| • |
|   |
|   |
|   |
|   |

# **MOTIVO DE CONSULTA**

 Para cargar el Motivo de consulta, debe escribirlo en el campo. Con los tres primeros caracteres el sistema ya podrá buscar en el lenguaje controlado SNOMED CT. En este ejemplo usamos "dolor".

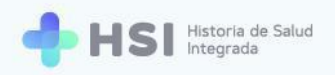

| Nueva consulta                                 | _ ×                                   |
|------------------------------------------------|---------------------------------------|
| Especialidad                                   |                                       |
| Kinesiología en rehabilitación psicofísica (r) | •                                     |
| Motivo de consulta<br>*Recomendado             |                                       |
| Buscar motivo<br>dolor                         | BUSCAR                                |
| Motivos registrados                            |                                       |
|                                                | · · · · · · · · · · · · · · · · · · · |

6. Haga clic en el botón **Buscar** ubicado en el lado derecho del cuadro de búsqueda.

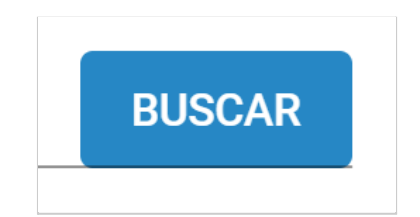

7. Se abrirá una ventana emergente con los resultados de la búsqueda.

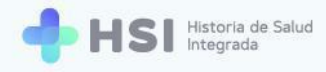

| Búsqueda de conceptos                                                  |                                  |             |
|------------------------------------------------------------------------|----------------------------------|-------------|
| Se encontraron 1277 resultados en la búsqueda para: dolor              |                                  |             |
| Si no se encuentra el resultado esperado, por favor refine la búsqueda |                                  |             |
| Descripción SNOMED                                                     |                                  |             |
| Dolor                                                                  |                                  | Seleccionar |
| Dolor en la cavidad oral                                               |                                  | Seleccionar |
| Dolor anal                                                             |                                  | Seleccionar |
| Dolor óseo                                                             |                                  | Seleccionar |
| Dolor leve                                                             |                                  | Seleccionar |
|                                                                        | Items por página 5 💌 1 - 5 de 30 | I< < > >I   |
|                                                                        |                                  | Cancelar    |

 Si desea que se muestren más resultados por página, debe hacer clic en el menú Ítems por página ubicado en la parte inferior derecha de la ventana.

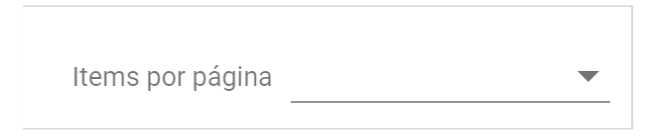

 Seleccione de la lista la cantidad de resultados a mostrar en cada página. Pueden ser 5, 10 o 30.

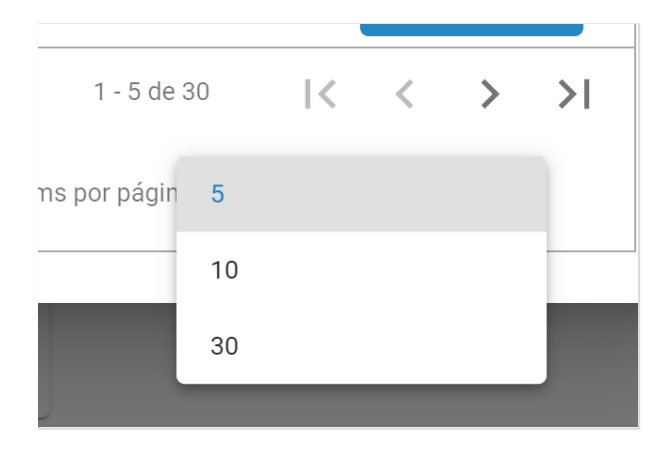

**10.** El cuadro se expandirá para mostrar la cantidad de resultados por página elegidos.

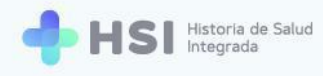

| Búsqueda de conceptos                                                  |             |   |
|------------------------------------------------------------------------|-------------|---|
| Se encontraron 1277 resultados en la búsqueda para: dolor              |             |   |
| Si no se encuentra el resultado esperado, por favor refine la búsqueda |             |   |
| Dolor atroz                                                            | Seleccionar | • |
| Dolor agudo                                                            | Seleccionar |   |
| Dolor renal                                                            | Seleccionar |   |
| Dolor sordo                                                            | Seleccionar | I |
| Ojo doloroso                                                           | Seleccionar | I |
| Dolor costal                                                           | Seleccionar | H |
| Tos dolorosa                                                           | Seleccionar |   |
| Dolor facial                                                           | Seleccionar |   |
| Dolor cólico                                                           | Seleccionar |   |
| Dolor vulvar                                                           | Seleccionar |   |
| Lumbalgia                                                              | Seleccionar |   |
| Dolor en la cara                                                       | Seleccionar |   |
| Dolor severo                                                           | Seleccionar |   |
|                                                                        | Cancelar    | ] |

**11.** Elija el motivo buscado haciendo clic en el botón **Seleccionar** en el extremo derecho de la fila correspondiente al resultado deseado. En este ejemplo optamos por "Dolor costal".

| Dolor costal |             | Seleccionar |
|--------------|-------------|-------------|
|              | Seleccionar |             |

**12.** Se cerrará la ventana emergente y retornará a la ventana de **Nueva consulta**. Haga clic en el botón **Agregar motivo**, en la parte inferior derecha del recuadro.

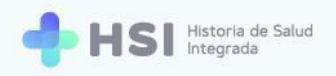

| _ ×           |
|---------------|
|               |
| •             |
|               |
| ×             |
| GREGAR MOTIVO |
| CONFIRMAR     |
|               |

**13.** Podrá ver el motivo informado en el cuadro de **Motivos registrados.** La consulta podrá contener más de un motivo. En este ejemplo se trata de "dolor costal".

AGREGAR MOTIVO

| Motivos      |  |  |
|--------------|--|--|
| dolor costal |  |  |

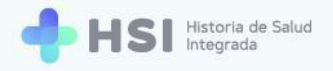

#### **PROBLEMAS**

14. Para ingresar el problema de salud escriba el término en el cuadro de búsqueda específico. Con los tres primeros caracteres el sistema ya podrá buscar en la base. En este ejemplo usamos "gastritis".

| Nueva consulta           |          |
|--------------------------|----------|
| Motivos registrados      |          |
| Motivos                  |          |
| dolor cólico             |          |
| Problema<br>*Recomendado |          |
| Buscar problema          | × BUSCAR |
|                          |          |

**15.** Haga clic en el botón **Buscar** ubicado en el lado derecho del cuadro de búsqueda.

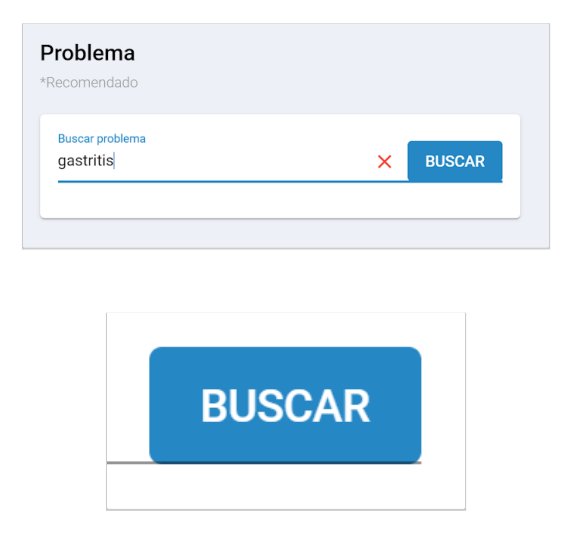

16. Se abrirá una ventana emergente con los resultados de la búsqueda.

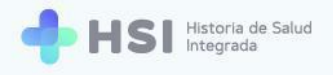

| = 🕂 HSI                                | Historia de Salud<br>Integrada                                         |
|----------------------------------------|------------------------------------------------------------------------|
|                                        | Historia Clínica                                                       |
| 🆧 Historia Clínica                     | Búsqueda de conceptos                                                  |
| Internación                            | Se encontraron 82 resultados en la búsqueda para: gastritis            |
| 🛱 Gestión de turnos                    | Si no se encuentra el resultado esperado, por favor refine la búsqueda |
| 🛨 Guardia                              | Descripción SNOMED                                                     |
| Ø Mi cuenta                            | Gastrilis Seleccionar                                                  |
|                                        | Gastritis viral Seleccionar                                            |
|                                        | Gastritis aguda Seleccionar                                            |
|                                        | Gastritis tóxica Seleccionar                                           |
|                                        | Gastritis inducida por bilis Seleccionar                               |
|                                        | Items por página 5                                                     |
|                                        | Cancelar                                                               |
|                                        | ✓ Problemas resueitos                                                  |
| Hospital ABC<br>CIUDAD DE BUENOS AIRES | No hay información para mostrar No hay información par                 |
| ڻ<br>ا                                 | CONFIRMAR                                                              |

Recuerde que puede seleccionar la cantidad de resultados por página a visualizar, haciendo clic en el menú inferior denominado **Ítems por página** y eligiendo la opción deseada. En este caso puede ver 5, 10 o 30 resultados por página.

**17.** Elija el problema de salud buscado haciendo clic en el botón **Seleccionar** ubicado en el extremo derecho de la fila correspondiente al resultado deseado. En este ejemplo optamos por "gastritis".

| Gastritis | Seleccionar |
|-----------|-------------|
| Selec     | cionar      |

**18.** Se cerrará la ventana emergente y retornará a la ventana de **Nueva consulta** para continuar con la carga del problema de salud.

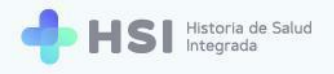

| ueva consu     | lta     |              | _ ×         |
|----------------|---------|--------------|-------------|
| Problema       |         |              |             |
| gastritis      |         |              | ×           |
| Crónico        |         |              |             |
| Fecha inicio   |         |              |             |
| 25/12/2001     |         |              |             |
| Fecha fin      |         |              | Ē           |
|                |         | AGREGA       | AR PROBLEMA |
| oblemas regist | rados   |              |             |
| Problema       | Crónico | Fecha inicio | Fecha fin   |
|                |         |              |             |
|                |         |              |             |

**19.** Si se trata de un problema de salud crónico, marque el casillero **Crónico** ubicado en la parte inferior.

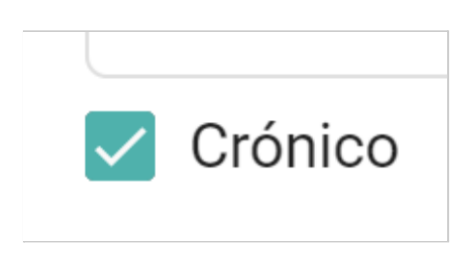

**20.** Puede indicar la fecha de inicio y la fecha de fin haciendo clic en el ícono del calendario de cada campo. Se desplegará un menú donde podrá elegir año, mes y día.

| Fecha inicio<br>25/12/2001 |  |
|----------------------------|--|
| Fecha fin                  |  |

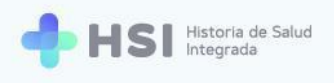

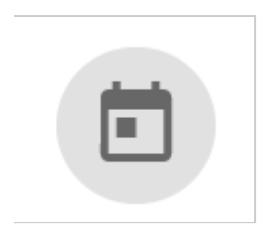

21. Haga clic en el botón Agregar problema en la parte inferior derecha del recuadro.

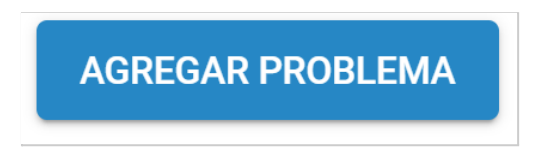

**22.** Podrá ver el problema de salud informado en el cuadro de **Problemas registrados**. La consulta podrá tener más de un problema.

| Problemas registrados |         |              |           |  |
|-----------------------|---------|--------------|-----------|--|
| Problema              | Crónico | Fecha inicio | Fecha fin |  |
| gastritis             | Si      | 25/12/2001   |           |  |

# **DATOS ANTROPOMÉTRICOS**

23. Para ingresar datos antropométricos de la persona deberá seleccionar el grupo y factor sanguíneo de la lista desplegable. Luego introducir la talla en centímetros y el peso en kilogramos.

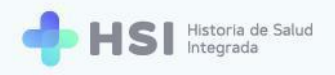

| Nueva consulta                 | _ ×       |
|--------------------------------|-----------|
| Datos antropométricos          |           |
| Grupo y factor sanguíneo<br>O+ |           |
| Talla (cm)<br>180              |           |
| Peso (kg)<br>90                |           |
| Lecomendado                    |           |
| Antecedentes familiares        |           |
|                                | CONFIRMAR |

# **ANTECEDENTES FAMILIARES**

24. Para ingresar un antecedente familiar de salud escriba el término en el cuadro de búsqueda específico. Con los tres primeros caracteres el sistema ya podrá buscar en la base. En este ejemplo usamos "diabetes". También se puede usar la palabra "antecedente" para la búsqueda.

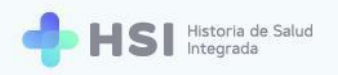

| Nueva consulta                             | _ ×         |  |
|--------------------------------------------|-------------|--|
| Antecedentes familiares                    | <u>^</u>    |  |
|                                            |             |  |
| Buscar antecedentes familiares<br>diabetes | × BUSCAR    |  |
|                                            |             |  |
|                                            |             |  |
| Antecedentes familiares seleccionados      |             |  |
| Antecedente familiar Fecha                 | de registro |  |
| No hay información para mostrar            |             |  |
|                                            |             |  |
| Medicación                                 |             |  |
|                                            |             |  |
|                                            | CONFIRMAR   |  |

25. Haga clic en el botón **Buscar** ubicado en el lado derecho del cuadro de búsqueda.

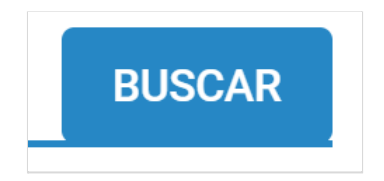

**26.** Se abrirá una ventana emergente con los resultados de la búsqueda.
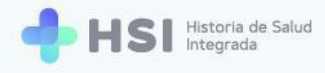

| Búsqueda de conceptos                                                                                                    |                    |   |             |     |           |
|----------------------------------------------------------------------------------------------------|--------------------|---|-------------|-----|-----------|
| Se encontraron 655 resultados en la búsqueda para: diabetes<br>Si no se encuentra el resultado esperado, por favor refine la búsqueda |                    |   |             |     |           |
| Descripción SNOMED                                                                                                    |                    |   |             |     |           |
| Trastorno de la tolerancia a la glucosa                                                                                               |                    |   |             | Se  | leccionar |
| Diabetes mellitus                                                                                                    |                    |   |             | Se  | leccionar |
| Diabetes resuelta                                                                                                    |                    |   |             | Se  | leccionar |
| Diabetes insípida                                                                                                    |                    |   |             | Se  | leccionar |
| Diabetes bronceada                                                                                                    |                    |   |             | Se  | leccionar |
|                                                                                                    | Items por página 5 | * | 1 - 5 de 30 | < < | > >       |
|                                                                                                    |                    |   |             |     | Cancelar  |

Recuerde que puede seleccionar la cantidad de resultados por página a visualizar, haciendo clic en el menú inferior denominado **ítems por página** y eligiendo la opción deseada: ver 5, 10 o 30 resultados por página.

27. Elija el antecedente buscado haciendo clic en el botón Seleccionar ubicado en el extremo derecho de la fila correspondiente al resultado deseado. En este ejemplo optamos por "diabetes insípida".

| Diabetes insípida |             | Seleccionar |
|-------------------|-------------|-------------|
|                   | Seleccionar |             |

**28.** Se cerrará la ventana emergente y retornará a la ventana de **Nueva consulta** para continuar con la carga del antecedente familiar de salud.

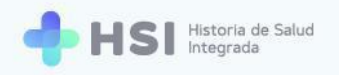

| Nueva consulta                                                                          |                                                                                       | ×        |
|-----------------------------------------------------------------------------------------|---------------------------------------------------------------------------------------|----------|
| Antecedentes familiares                                                                 | 6                                                                                     | <b>^</b> |
|                                                                                         |                                                                                       |          |
| Antecedentes familiares                                                                 |                                                                                       |          |
| diabetes insípida                                                                       | ×                                                                                     |          |
|                                                                                         |                                                                                       |          |
| Fecha de registro                                                                       |                                                                                       |          |
|                                                                                         |                                                                                       |          |
| AGRE                                                                                    | GAR ANTECEDENTE FAMILIA                                                               | R        |
| AGRE                                                                                    | GAR ANTECEDENTE FAMILIAF                                                              | R        |
| AGRE                                                                                    | GAR ANTECEDENTE FAMILIAF                                                              | R        |
| AGRE<br>Antecedentes familiares seleccion                                               | GAR ANTECEDENTE FAMILIAF                                                              | R        |
| AGRE<br>Antecedentes familiares seleccion<br>Antecedente familiar                       | GAR ANTECEDENTE FAMILIAF<br>nados<br>Fecha de registro                                | R        |
| AGRE<br>Antecedentes familiares seleccion<br>Antecedente familiar                       | GAR ANTECEDENTE FAMILIAF<br>nados<br>Fecha de registro                                | R        |
| AGRE<br>Antecedentes familiares seleccion<br>Antecedente familiar<br>No hay information | GAR ANTECEDENTE FAMILIAF<br>nados<br>Fecha de registro<br>ción para mostrar           | R        |
| AGRE<br>Antecedentes familiares seleccion<br>Antecedente familiar<br>No hay informat    | GAR ANTECEDENTE FAMILIAF<br>nados<br>Fecha de registro<br>ción para mostrar           | R        |
| AGRE                                                                                    | GAR ANTECEDENTE FAMILIAF<br>nados<br>Fecha de registro<br>ción para mostrar           |          |
| AGRE                                                                                    | GAR ANTECEDENTE FAMILIAF<br>nados<br>Fecha de registro<br>ción para mostrar<br>CONFIE | R        |

**29.** Puede indicar la fecha haciendo clic en el ícono del calendario de cada campo. Se desplegará un menú donde podrá elegir año, mes y día.

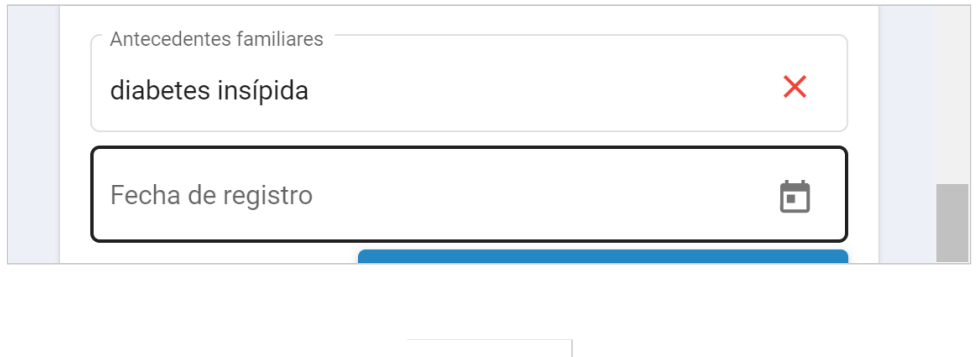

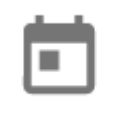

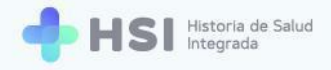

**30.** Haga clic en el botón **Agregar antecedente familiar** en la parte inferior derecha del recuadro.

AGREGAR ANTECEDENTE FAMILIAR

Podrá ver el antecedente familiar de salud en el cuadro de Antecedentes registrados.
 Puede cargarse más de un antecedente familiar.

| Nueva consulta       | -                 | × |
|----------------------|-------------------|---|
| Antecedente familiar | Fecha de registro | • |
| diabetes insípida    | 10/03/2000        |   |
|                      |                   |   |

## **MEDICACIÓN HABITUAL**

Aquí se registra la Medicación habitual u ocasional que estaba tomando la persona antes de la consulta en estado **Activa** o **Suspendida** según corresponda.

**32.** Para cargar la medicación habitual que quien consulta toma, debe ingresar el nombre de la droga en el campo de búsqueda. Con los tres primeros caracteres el sistema ya podrá buscar en la base. En este ejemplo usamos "Omeprazol".

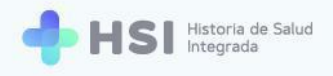

|                                                               | _ ×            |
|---------------------------------------------------------------|----------------|
| Medicación                                                    |                |
| Buscar medicación<br>omeprazol                                | × BUSCAR       |
| Medicaciones registradas                                      |                |
| Nombre de medicación                                          | Observaciones  |
| No hay informació                                             | n para mostrar |
|                                                               |                |
| Procedimiento                                                 | CONFIRMAR      |
| Procedimiento                                                 | CONFIRMAR      |
| Procedimiento<br>Medicación                                   | CONFIRMAR      |
| Procedimiento<br>Medicación<br>Buscar medicación<br>omeprazo( | CONFIRMAR      |

**33.** Haga clic en el botón **Buscar** ubicado en el lado derecho del cuadro de búsqueda.

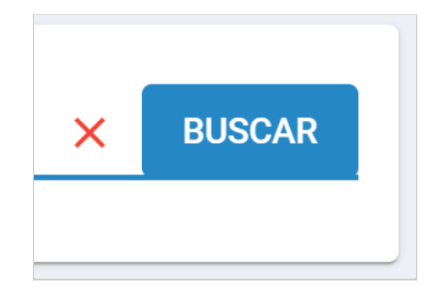

**34.** Se abrirá una ventana emergente con los resultados de la búsqueda.

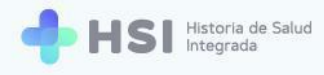

| Búsqueda de conceptos                                                            |                    |   |             |   |                           |
|----------------------------------------------------------------------------------|--------------------|---|-------------|---|---------------------------|
| Se encontraron 28 resultados en la búsqueda para: omeprazol                      |                    |   |             |   |                           |
| Descripción SNOMED                                                               |                    |   |             |   |                           |
| Omeprazol 20 mg por cada comprimido desleíble bucal                              |                    |   |             |   | Seleccionar               |
| Omeprazol 10 mg por cada comprimido para administración oral                     |                    |   |             |   | Seleccionar               |
| Omeprazol 20 mg por cada comprimido para administración oral                     |                    |   |             |   | Seleccionar               |
| Omeprazol 40 mg por cada comprimido para administración oral                     |                    |   |             |   | Seleccionar               |
| Bicarbonato de sodio 1,68 g y omeprazol 40 mg por cada sachet de polvo para susp | ensión oral        |   |             |   | Seleccionar               |
|                                                                                  | Items por página 5 | ▼ | 1 - 5 de 28 | < | $\langle \rangle \rangle$ |
|                                                                                  |                    |   |             |   | Cancelar                  |

Recuerde que puede seleccionar la cantidad de resultados por página a visualizar, haciendo clic en el menú inferior denominado **Ítems por página** y eligiendo la opción deseada: ver 5, 10 o 30 resultados por página.

**35.** Elija el medicamento buscado haciendo clic en el botón **Seleccionar** en el extremo derecho de la fila correspondiente al resultado deseado. En este ejemplo optamos por "Omeprazol 20 mg por cada comprimido para administración oral".

| Omeprazol 20 mg por cada comprimido para administración | oral        | Seleccionar |
|---------------------------------------------------------|-------------|-------------|
|                                                         | Seleccionar |             |

**36.** Se cerrará la ventana emergente y retornará a la ventana de **Nueva consulta** para continuar con la carga de medicación.

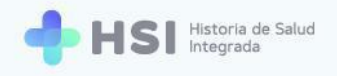

| Nueva consulta                                                      | _ × _                             |  |
|---------------------------------------------------------------------|-----------------------------------|--|
| omeprazol 20 mg por cada cor                                        | mprimido para administra 🗙        |  |
| Observaciones                                                       |                                   |  |
| uno por día                                                         |                                   |  |
|                                                                     |                                   |  |
|                                                                     |                                   |  |
|                                                                     | AGREGAR MEDICACIÓN                |  |
|                                                                     |                                   |  |
|                                                                     |                                   |  |
| ledicaciones registradas                                            |                                   |  |
| ledicaciones registradas                                            |                                   |  |
| ledicaciones registradas<br>Nombre de medicación                    | Observaciones                     |  |
| ledicaciones registradas<br>Nombre de medicación<br>No hay informac | Observaciones<br>ión para mostrar |  |
| ledicaciones registradas<br>Nombre de medicación<br>No hay informac | Observaciones<br>ión para mostrar |  |
| ledicaciones registradas<br>Nombre de medicación<br>No hay informac | Observaciones<br>ión para mostrar |  |
| ledicaciones registradas<br>Nombre de medicación<br>No hay informac | Observaciones<br>ión para mostrar |  |

**37.** Puede agregar **Observaciones** sobre el medicamento en el cuadro de texto.

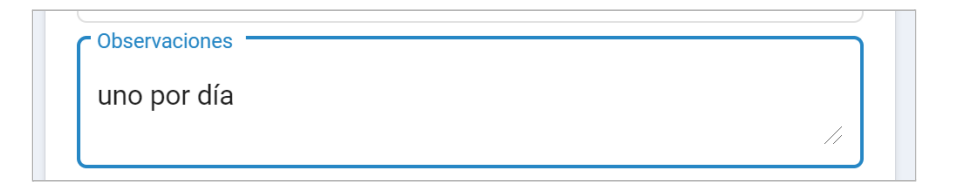

**38.** Si corresponde, puede marcar el casillero de **Suspendido**.

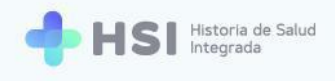

| Suspendido |
|------------|
|            |

**39.** Haga clic en el botón **Agregar medicación** en la parte inferior derecha del recuadro.

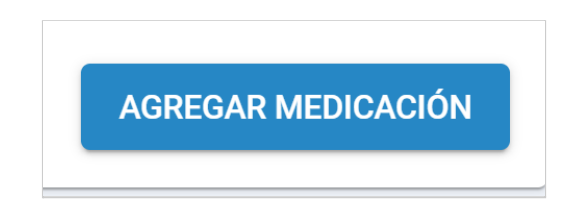

#### PROCEDIMIENTOS

**40.** Para cargar un procedimiento, escriba el término en el cuadro de búsqueda específico. Con los tres primeros caracteres el sistema ya podrá buscar en la base. En este ejemplo usamos "rehabilitación".

| Nueva consulta                           | _ ×                            |  |
|------------------------------------------|--------------------------------|--|
| Procedimiento                            |                                |  |
| Buscar procedimiento<br>rehabilitacion   | × BUSCAR                       |  |
| Procedimientos registrados Procedimiento | Fecha                          |  |
| No hay ir                                | nformación para mostrar        |  |
| Signos vitales                           |                                |  |
| Frecuencia cardíaca (/min)               | Frecuencia respiratoria (/min) |  |
|                                          | CONFIRMAR                      |  |

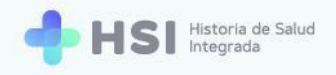

| rocedimiento                           |   |        |
|----------------------------------------|---|--------|
| Buscar procedimiento<br>rehabilitacion | × | BUSCAR |
|                                        |   |        |

41. Haga clic en el botón **Buscar** ubicado en el lado derecho del cuadro de búsqueda.

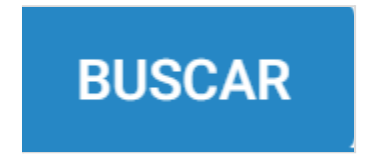

**42.** Se abrirá una ventana emergente con los resultados de la búsqueda.

| Búsqueda de conceptos                                                  |             |
|------------------------------------------------------------------------|-------------|
| Se encontraron 134 resultados en la búsqueda para: rehabilitacion      |             |
| Si no se encuentra el resultado esperado, por favor refine la búsqueda |             |
| Descripción SNOMED                                                     |             |
| Terapia de rehabilitación                                              | Seleccionar |
| Rehabilitación oral                                                    | Seleccionar |
| Rehabilitación social                                                  | Seleccionar |
| Rehabilitación visual                                                  | Seleccionar |
| Rehabilitación oclusal                                                 | Seleccionar |
| Rehabilitación cardíaca                                                | Seleccionar |
| Rehabilitación auditiva                                                | Seleccionar |
| Rehabilitación pulmonar                                                | Seleccionar |
| Rehabilitación del dolor                                               | Seleccionar |
| Rehabilitación protésica                                               | Seleccionar |
| Rehabilitación funcional                                               | Seleccionar |
| Rehabilitación educativa                                               | Seleccionar |
|                                                                        | Cancelar    |

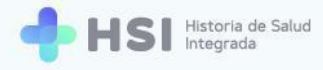

Recuerde que puede seleccionar la cantidad de resultados por página a visualizar, haciendo clic en el menú inferior denominado **ítems por página** y eligiendo la opción deseada: ver 5, 10 o 30 resultados por página.

**43.** Elija el procedimiento buscado haciendo clic en el botón **Seleccionar** en el extremo derecho de la fila correspondiente al resultado deseado. En este ejemplo optamos por "rehabilitación cardíaca".

| Rehabilitación cardíaca |             | Seleccionar |
|-------------------------|-------------|-------------|
| I                       | Seleccionar |             |

**44.** Se cerrará la ventana emergente y retornará a la ventana de **Nueva consulta**. Podrá agregar la fecha de realización del procedimiento haciendo clic en el ícono de calendario.

| ocedimiento                    |                             |
|--------------------------------|-----------------------------|
| Tipo de procedimiento          |                             |
| rehabilitación cardíaca        | ×                           |
| Fecha                          |                             |
| 12/03/2021                     |                             |
|                                | AGREGAR PROCEDIMIENTO       |
| cedimientos registrados        |                             |
|                                |                             |
| Procedimiento                  | Fecha                       |
| Procedimiento<br>No hay inform | Fecha<br>ación para mostrar |

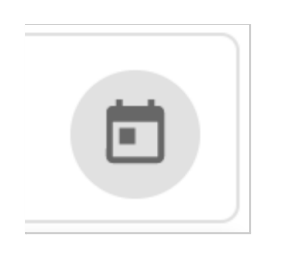

**45.** Haga clic en el botón **Agregar procedimiento** en la parte inferior derecha del recuadro.

AGREGAR PROCEDIMIENTO

**46.** El procedimiento figurará en el recuadro de **Procedimientos registrados**.

| Nueva consulta             |                           | _ ×       |
|----------------------------|---------------------------|-----------|
| Procedimiento              |                           | •         |
| Buscar procedimiento       | >                         | BUSCAR    |
| Procedimientos registrados |                           |           |
| Procedimiento              | Fecha                     |           |
| rehabilitación cardíaca    | 12/03/2021                | Ō         |
| Signos vitales             |                           |           |
| Frecuencia cardíaca (/min) | Frecuencia respiratoria ( | /min)     |
|                            |                           | CONFIRMAR |

**47.** Podrá eliminarlo haciendo clic en el ícono del cesto de basura ubicado sobre la derecha de la fila.

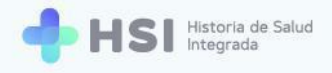

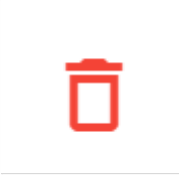

## **SIGNOS VITALES**

**48.** Para informar los **Signos vitales** de la persona al momento de la consulta, debe escribir cada cifra en el campo correspondiente.

| Nueva consul           | ta               | _       | ×   |
|------------------------|------------------|---------|-----|
|                        |                  |         | •   |
| Signos vitale          | S                |         |     |
| Frecuencia carc        | líaca (/min)     |         |     |
| 100                    |                  |         |     |
| <u>©</u> 13/03/21 - 14 | 1:34hs 🏟         |         |     |
| Frecuencia resp        | oiratoria (/min) |         |     |
| 15 🗘                   |                  |         |     |
| <u>©</u> 13/03/21 - 14 | 1:34hs 🏚         |         |     |
| Temperatura co         | rporal           |         |     |
| 00.0                   |                  |         | -   |
|                        |                  | CONFIRM | IAR |

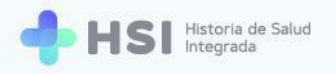

| Nueva consulta _          | ×   |   |
|---------------------------|-----|---|
| Temperatura corporal      |     |   |
| 35.8                      |     |   |
| © 13/03/21 - 14:34hs 🏚    |     |   |
| Saturación de oxigeno (%) |     |   |
| 93 🗢                      |     |   |
| ©13/03/21 - 14:34hs 🏚     |     |   |
| Tensión sistólica (mm)    |     | ł |
| 00                        |     |   |
| *Recomendado              |     |   |
| © 13/03/21 - 14:34hs 🏚    |     | • |
| CONFIR                    | MAR |   |

49. Los campos recomendados a completar son tensión sistólica y diastólica.

| Tensión sistólic         | a (mm)   |  |  |
|--------------------------|----------|--|--|
| 105                      |          |  |  |
| *Recomendado             |          |  |  |
| <u>(</u> 13/03/21 - 14   | 1:34hs 🏟 |  |  |
| Tensión diastól          | ca (mm)  |  |  |
| 80 \$                    |          |  |  |
| *Recomendado             | ,        |  |  |
| <u>(</u> ) 13/03/21 - 14 | 1:34hs 🏟 |  |  |

**50.** El sistema registrará la fecha y hora de la carga de información. Si desea modificarlas, haga clic en la rueda dentada ubicada sobre el lado derecho de la fecha y hora.

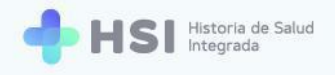

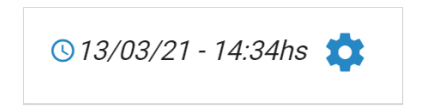

## ALERGIAS

51. Para asentar las alergias de la persona, debe escribir el nombre del alérgeno en el cuadro de búsqueda específico. En este ejemplo utilizamos "polen".

| Nueva consulta          |   | _ ×       |   |
|-------------------------|---|-----------|---|
| ⊙ 13/03/21 - 14:34hs    |   |           | • |
| Alergias                |   |           |   |
| Buscar alergia<br>polen | × | BUSCAR    |   |
| Alergias registradas    |   |           |   |
| Alergia                 |   |           | 1 |
|                         |   |           | • |
|                         |   | CONFIRMAR |   |

52. Haga clic en el botón **Buscar** ubicado en el lado derecho del cuadro de búsqueda.

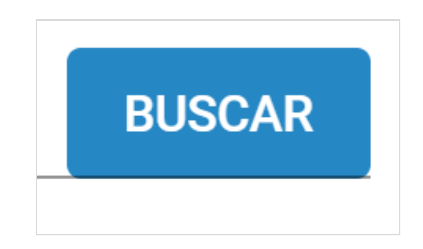

53. Se abrirá una ventana emergente con los resultados de la búsqueda.

| = 🕂 HS                                 | Historia de Salud<br>Integrada                                                           |
|----------------------------------------|------------------------------------------------------------------------------------------|
|                                        | Historia Clínica                                                                         |
| A Historia Clínica                     | Búsqueda de conceptos                                                                    |
| Gestión de turnos                      | Se encontraron 8 resultados en la búsqueda para: polen                                   |
| Guardia                                | Alergia a polen Seleccionar                                                              |
| (2) Mi cuenta                          | Alergia a polen de árbol     Seleccionar       Alergia a polen de hierba     Seleccionar |
|                                        | Alergia a polen de gramínea     Seleccionar                                              |
|                                        | Alergia a polen de artemisa     Seleccionar       Items por página 5     -               |
|                                        | Cancelar                                                                                 |
|                                        | ✓ Problemas resueltos ✓ Problemas de internación Alergia                                 |
| Hospital ABC<br>CIUDAD DE BUENOS AIRES | No hey información para mostrar No hey información para                                  |

Recuerde que puede seleccionar la cantidad de resultados por página a visualizar, haciendo clic en el menú inferior denominado **Ítems por página** y eligiendo la opción deseada: ver 5, 10 o 30 resultados por página.

**54.** Elija la alergia buscada haciendo clic en el botón **Seleccionar** en el extremo derecho de la fila correspondiente al resultado deseado. En este ejemplo optamos por "Alergia a polen".

| Alergia a polen |             | Seleccionar |
|-----------------|-------------|-------------|
|                 |             |             |
|                 | Seleccionar |             |
|                 |             |             |

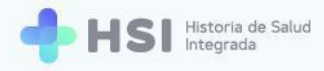

55. Se cerrará la ventana emergente y retornará a la ventana de **Nueva consulta**.

| Nueva consulta             | _ ×             |
|----------------------------|-----------------|
| Alergias                   |                 |
| Alergia<br>alergia a polen | ×               |
|                            | AGREGAR ALERGIA |
| Alergias registradas       |                 |
| Alergia                    |                 |
| No hay información         | para mostrar    |
|                            | -               |
|                            | CONFIRMAR       |

**56.** Haga clic en el botón **Agregar alergia** en la parte inferior derecha del recuadro.

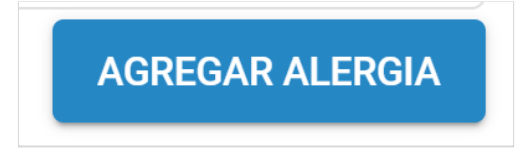

**57.** La alergia figurará en el recuadro de **Alergias registradas.** 

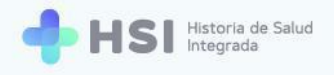

| Nueva consulta                | _ × |   |
|-------------------------------|-----|---|
|                               |     | • |
| Alergias registradas          |     |   |
| Alergia                       |     |   |
| alergia a polen               |     |   |
| Evolucion                     |     |   |
| Consulta luego de tratamiento | 1   |   |
|                               |     |   |
|                               |     | • |

# **EVOLUCIÓN**

**58.** Para ingresar información sobre la **Evolución** haga clic en el recuadro para empezar a escribir. En este ejemplo hemos ingresado "Consulta luego de tratamiento".

|                                         | _ × |   |
|-----------------------------------------|-----|---|
|                                         |     | 4 |
| Alergias registradas                    |     |   |
| Alergia                                 |     |   |
| alergia a polen                         |     |   |
|                                         |     |   |
| Evolucion                               |     |   |
| Consulta luego de tratamiento           | 4   |   |
| Evolucion Consulta luego de tratamiento | 4   |   |
| Evolucion Consulta luego de tratamiento |     |   |

**59.** Para guardar todos los datos cargados en la consulta, haga clic en el botón **Confirmar**, ubicado en el extremo inferior derecho.

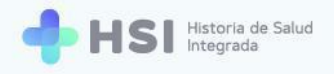

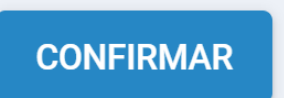

**60.** Al guardar la **Nueva consulta**, podrá ver en la historia clínica todos los nuevos datos cargados. Por ejemplo, el antecedente de gastritis como problema de salud crónico.

| = 🕂 HSI                                | Historia de Salud<br>Integrada                              |                                      | ✓ El documento de nueva consulta ambula | at |
|----------------------------------------|-------------------------------------------------------------|--------------------------------------|-----------------------------------------|----|
|                                        | Historia Clínica                                            |                                      |                                         |    |
| 🖧 Historia Clínica                     |                                                             |                                      |                                         |    |
| Internación                            |                                                             |                                      | NUEVA CONSULTA                          |    |
| 🛱 Gestión de turnos                    | Masculino · 79 años                                         |                                      |                                         |    |
| 🛨 Guardia                              |                                                             |                                      |                                         |    |
| Mi cuenta                              |                                                             | VER HISTORIA CLÍNICA EXTERNA Ninguna | <b>.</b>                                |    |
|                                        | Ê RESUMEN Ê VACUNAS Ê PROBLEMAS Ê ÓRDENES Y F               | PRESCRIPCIONES                       |                                         |    |
|                                        | Dasklames u svelusiones                                     |                                      |                                         |    |
|                                        | Floblentas y evoluciones                                    |                                      |                                         |    |
|                                        | () Problemas activos                                        | A Problemas crónicos                 |                                         |    |
|                                        | Dolor consecutivo a accidente cerebrovascular<br>04/03/2021 | Gastritis<br>25/12/2001              | :                                       |    |
|                                        | ✓ Problemas resueltos                                       | ✓ Problemas de internación           |                                         |    |
| Hospital ABC<br>CIUDAD DE BUENOS AIRES | No hay información para mostrar                             | No hay información para              | a mostrar                               |    |
| ڻ<br>ا                                 |                                                             |                                      |                                         |    |

La Historia Clínica Electrónica garantiza el acceso seguro y completo a los registros de salud de cada persona consultante.